# ПРОГРАММА «Тест-СОФТ»

# Версия 1.0

Руководство пользователя

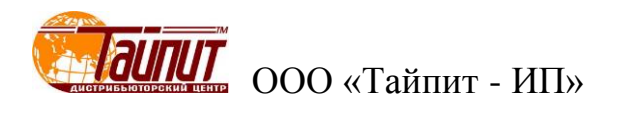

# ОГЛАВЛЕНИЕ

| НАЗНАЧЕНИЕ                         | 3  |
|------------------------------------|----|
| УСТАНОВКА И ЗАПУСК                 | 3  |
| Системные требования               | 3  |
| Установка                          | 3  |
| Запуск                             | 4  |
| Удаление                           | 4  |
| РАБОТА С ПРОГРАММОЙ                | 4  |
| Меню " Настройки"                  | 5  |
| Меню " Настройки программы"        | 6  |
| Меню " Методика поверки "          | 10 |
| Меню " Параметры счетчиков "       | 12 |
| Меню " Поверка счетчиков"          | 13 |
| Меню " Результаты теста"           | 22 |
| Меню " Корректировка данных"       | 31 |
| Меню " Удалить результаты тестов " | 31 |
| Меню " Сохранить запись"           | 32 |
| Техническая поддержка              | 33 |

# Назначение

Программа «Тест-СОФТ» предназначена для работы в составе установок автоматических трехфазных НЕВА-Тест 3303, НЕВА-Тест 6303 и однофазных НЕВА-Тест 6103, предназначенных для поверки счётчиков электрической энергии.

Программа «Тест-СОФТ» позволяет:

- 1. Производить управление работой Установок через интерфейс RS-232 и отображать все результаты на экране ПК;
- 2. Простой и быстрый ввод параметров счетчиков;
- 3. Задавать и контролировать время прогрева поверяемых счетчиков;
- 4. Задавать и контролировать параметры проверки стартового тока и отсутствия самохода счетчиков;
- 5. Калибровку основной погрешности электронных и индукционных счетчиков в ручном и автоматическом режимах;
- 6. Одновременную калибровку счетчиков с разными постоянными;
- 7. Проверку постоянной счетчиков;
- 8. Формировать протоколы поверки измерительных приборов;
- 9. Считывание в режиме реального времени различных данных калибровки;
- 10. Свободную конфигурацию калибровки нагрузки по току;
- 11. Запись и настройку отчетов, свободный выбор объектов печати;
- Защиту в режиме реального времени данных калибровки, защиту против прекращения подачи электроэнергии и восстановление данных, сохранять в файл на жестком диске ПК.

# Внимание! Перед работой программы необходимо убедиться, что в настройках операционной системы разделителем целой и дробной части выбран символ «.», а не «,».

# Установка и запуск

# Системные требования

Программа «Тест-СОФТ» работает под операционными системами MS Windows 98, 2000, XP, Vista, Windows 7, Windows 8 (32-х и 64-х разрядная архитектура).

Для работы программы рекомендуется использовать компьютер следующей конфигурации:

- процессор Pentium III 500 МГц или более мощный,
- не менее 64 МБ ОЗУ,
- не менее 50 МБ дискового пространства для установки программы,
- видеоадаптер с поддержкой разрешения 1024х768,
- CD-ROM (для установки программы),
- мышь или аналогичное устройство,
- свободный СОМ-порт (RS-232) или адаптер USB-COM .

Для более комфортной работы может потребоваться более мощный компьютер.

# Установка

1. Вставьте установочный компакт-диск с дистрибутивом в дисковод для компакт-дисков.

2. Завершите все работающие приложения Windows и запустите программу с установочного компакт-диска.

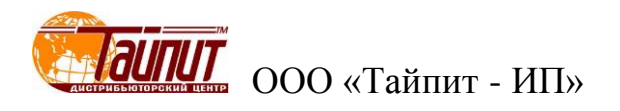

3. Следуйте указаниям программы установки. Программа установки последовательно предлагает ряд окон диалога.

По окончании установки в меню Пуск будет создан ярлык для запуска программы "C:\Program Files\TAUПИT-ИП"\ «Тип Установки» и иконка на рабочем столе.

# Запуск

Программу «Тест-СОФТ» можно запустить двумя способами:

- 1. Через файл-менеджер для Windows из каталога, куда была установлена программа необходимо открыть файл "hsall.exe",
- 2. На рабочем столе щелкнуть дважды мышью по ярлыку. Перед этим рекомендуется нажать правой кнопкой мыши на ярлык, войти в свойства, далее в раздел «совместимость» и отметить галочками «Режим совместимости» и «уровень прав».
- 3. Для возможности сохранения внесенных при работе изменений, например, создание новых протоколов, сохранение результатов поверки рекомендуется запускать программу от имени администратора.

# Удаление

Для удаления программного продукта необходимо войти в "Панель управления" Windows, далее выбрать пункт "Установка и удаление программ", в списке установленных программ выбрать удаление программы. Программа удаления, как и программа установки, реализована в виде "Мастера".

# Работа с программой

После запуска «Тест-СОФТ» на мониторе ПК появиться основное окно программы:

|         | PAM                                                |      | 1РОВАНИ  | 1Я ЭЛЕ | ктрос | четчи             | KOB Tec | т-СОФТ           | Ver1.0 (     | Build 12.0728) |  |  |  |
|---------|----------------------------------------------------|------|----------|--------|-------|-------------------|---------|------------------|--------------|----------------|--|--|--|
| Настрой | lастройки Тест Управление данными Инструменты Окна |      |          |        |       |                   |         |                  | О прогр      | амме           |  |  |  |
| Наст.   | ⊗<br>M⊓                                            | Парм | <br>Тест | Pes.   | Kopp. | <b>Ж</b><br>Удал. | Coxp.   | <u>,</u><br>Мон. | <b>О</b> пр. | •<br>Выход     |  |  |  |
|         |                                                    |      |          |        |       |                   |         |                  |              |                |  |  |  |
|         |                                                    |      |          |        |       |                   |         |                  |              |                |  |  |  |
|         |                                                    |      |          |        |       |                   |         |                  |              |                |  |  |  |
|         |                                                    |      |          |        |       |                   |         |                  |              |                |  |  |  |
|         |                                                    |      |          |        |       |                   |         |                  |              |                |  |  |  |
|         |                                                    |      |          |        |       |                   |         |                  |              |                |  |  |  |
|         |                                                    |      |          |        |       |                   |         |                  |              |                |  |  |  |
|         |                                                    |      |          |        |       |                   |         |                  |              |                |  |  |  |
|         |                                                    |      |          |        |       |                   |         |                  |              |                |  |  |  |

# Меню "Настройки"

| ПРОГРАММА ТЕСТИРОВАНИЯ ЭЛЕКТР     |
|-----------------------------------|
| Настройки Тест Управление данными |
|                                   |
|                                   |
|                                   |
| 🕰 Установка пароля                |
| ДемоРежим                         |
| Auto Search                       |
| 🔁 Выход                           |

#### «Установка пароля»

В появившемся окне можно установить пароль для предотвращения несанкционированного доступа к программе.

| Установка пароля                 | J |
|----------------------------------|---|
| Введите старый пароль:           |   |
|                                  |   |
| Ведите новый пароль:             |   |
|                                  |   |
| Повторите ввод нового пароля:    |   |
|                                  |   |
| System Password C Login Password |   |
| 🗸 ОК 🛛 🗶 Отмена                  |   |
|                                  |   |

При установленном пароле вход в разделы «Настройки программы» и «создание методики поверки» только по паролю. Это означает, что изменить настройки без ввода пароля невозможно.

# «Демо Режим»

Отметив эту позицию, получаем возможность работать в режиме без подключения компьютера к Установке. Программа позволяет создавать проекты и производить проверку счетчиков в демонстративном режиме, имитируя данные погрешности счетчиков. Режим предусмотрен для отработки навыков работы с программой, создания новых методик и протоколов поверки счетчиков.

#### «Auto Search»

Отметив эту позицию, программа автоматически настраивает параметры «Установка» в меню «Настройки программы» под подключенную установку.

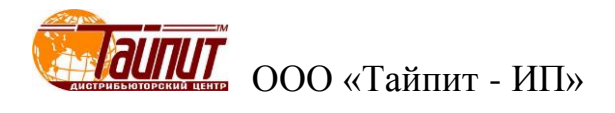

# Меню "Настройки программы"

# «Общие»

В появившемся окне можно вносить и изменять общие данные, которые в дальнейшем будут использоваться в составлении проектов и протоколов поверки счетчиков.

| 🛃 НАСТРОЙКИ ПРОГРАММЫ     | ×                             |
|---------------------------|-------------------------------|
| Общие Установка Тест      | Файлы инициализации Дополнит. |
| Тип данных                | Значения                      |
| Модель                    | Ладога                        |
| Описание                  | СА4-И678                      |
| Номинальный ток           | CO-505                        |
| Класс точности            | 336706                        |
| Пост. счетчика Ссч.       | АЛЬФА                         |
| Стандарт протокола        | HEBA                          |
| Завод-изготовитель        |                               |
| Поверяющая орг.           |                               |
| Сотрудники                |                               |
| Номимнальное напр.        |                               |
| Пользоват. тип сети       |                               |
| Замечание: Удалить Ctrl+D | el; Вставить Ctrl+Ins         |
| ШШ Штрих код              | 📴 Выход                       |

# «Штрих код»

В появившемся окне можно вносить и изменять параметры ввода данных штрих кода

| Projec | st Name 👖    | est00   | 1      | •       |    | I.     |          |            |
|--------|--------------|---------|--------|---------|----|--------|----------|------------|
| Code   | Length 2     | 20      |        | \$      |    |        |          |            |
| Asset  | s No.=Bure   | au No.  | +Asset | sNo. 🖵  |    | Coding | g Conten | ntConstant |
| Baro   | code project | : setup |        |         |    | Cod    | e        | Value      |
|        | ltem         | Start   | Len    | Content | Þ  | 0      | 1000     |            |
|        | Assets No.   | 3       | 10     | Edit    | IL | 1      | 1200     |            |
|        | Meter No.    | 11      | 0      | Edit    |    | 2      | 1600     |            |
|        | Product D-   | 19      | 0      | E.dit   |    |        |          |            |
|        | Constant     | 13      | 1      | Edit.   |    |        |          |            |
|        | P&W          | 14      | 1      | Edit.   |    |        |          |            |
|        | Multi User   | 0       | 0      | E.dit   |    |        |          |            |
|        | Current      | 16      | 1      | Edit.   |    |        |          |            |
|        | Curr. Multip | 3       | 0      | Edit    |    |        |          |            |
|        | Voltage      | 15      | 1      | Edit.   |    |        |          | r          |
|        | Class        | 17      | 1      | Edit    |    |        |          |            |
|        | Model        | 18      | 1      | Edit.   |    |        |          |            |
|        | Manufactu    | 1       | 2      | Edit.   |    |        |          |            |
|        | Manu, Std    | 0       | 0      | Edit    |    |        |          |            |
|        | Applicant    | 0       | 0      | Edit    |    |        |          |            |
|        | Туре         | 19      | 1      | E dit.  |    |        |          |            |
|        | Double Cir   | 0       | 0      | Edit    |    |        |          |            |
|        | Bureau Nc    | 0       | 0      | Edit    |    |        |          |            |
|        | Description  | 20      | 1      | E dit.  |    |        |          |            |
|        | Counter Le   | 0       | 0      | Edit    |    |        |          |            |

# «Дополнительно»

Функция «Дополнительно» предназначена специально для наладчиков установок для внесения изменений в настройки программы. Потребитель не может вносить изменения в настройки.

# «Установка»

| 🛃 НАСТРОЙКИ ПРОГРАММЫ                                                             | ×                                                                                                    |
|-----------------------------------------------------------------------------------|----------------------------------------------------------------------------------------------------|
| Общие Установка Тест Файл                                                         | ы инициализации                                                                                                    |
| Установка                                                                         | Образцовый счётчик                                                                                                    |
| Тип Трехфазная 👻                                                                  | Модель TC-3000D 🗸                                                                                                    |
| Модель НЕВА-Тест 🕶 3 💌                                                            | Cep.№ 2070401                                                                                                    |
| Cep.№ 0706021                                                                     | Класс 0.05                                                                                                    |
| Класс 0.1                                                                         | Const. 2.4E7 💌                                                                                                    |
| Comm Port<br>Установка СОМ1 –<br>RS485 [None] – Multi Port<br>P-Terminal [None] – | <ul> <li>Две токовые цепи</li> <li>Многопольз. сч. 2 </li> <li>Автоперекл. □ Close-Lin</li> <li>Совместимост</li> <li>Авторазрыв нейтрали</li> </ul> |
| Компания Тайпит-Ип                                                                | 📴 Выход                                                                                                    |

В разделе «Установка» вносятся данные для правильной работы Установки: тип, модель установки, количество поверяемых счетчиков, серийный номер, класс точности.

В разделе «Образцовый счетчик» указывается модель образцового счетчика Установки. При неправильном выборе модели образцового счетчика (тип не соответствует установленному образцовому счетчику в установке) возможно появление предупреждения:

| ПАРАМЕТРЫ СЧЕТЧИКОВ                     | ×     |
|-----------------------------------------|-------|
| Связь с установкой потеряна, проверте с | вязь! |
|                                         | ОК    |

В разделе «Comm Port» указываются порты подсоединения ПК к Установке по RS232 и RS485.

Дополнительные параметры:

- Две токовые цепи – функция поддержки двух цепей тока счетчика (счетчики с двумя измерительными элементами) в однофазной установке типа HEBA-Tect6103.

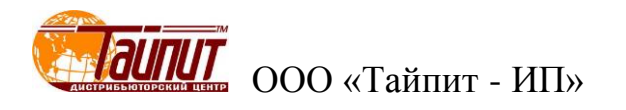

- Многопользовательский счетчик – функция поддержки испытаний многофункциональных счетчиков;

- Автопереключение – автоматическое переключение цепей счетчика в режиме «Две то-ковые цепи»;

- Close-link - во время испытания счетчика в режиме «Две токовые цепи» позволяет производить переключение между цепями автоматически;

- Совместимость – возможность применение программы на ранних вариантах исполнения Установок;

- Авторазрыв нейтрали – во время испытаний на разрыв нулевой линии имеется возможность автоматического переключения с состояния разрыва на вход в нулевую линию.

«Tecm»

| 🛃 НАСТРОЙКИ ПРОГРАММЫ         | ×                         |
|-------------------------------|---------------------------|
| Общие Установка Тест Файль    | ы инициализации Дополнит. |
| Станд                         | д.прот. ANSI              |
|                               | Последовательность:       |
| Кол.замеров для усредн. 3 💌   | No. Пар.                  |
| Число вх.имп. на замер 🛛 💌    | 1 Прогрев<br>2 Чувствит.  |
| Повторять тест, раз 🛛 👤       | 3 Самох.                  |
| Время установк. раб.реж 5 💌 с | 4 Погрш.<br>5 Влияние     |
| Время игнорир.имп. 5 💌 с      | 6 Проверка Ссч.           |
| Цвет ошибок АВС               |                           |
| 🔽 Заменять записи одн         | ого дня                   |
| 🔽 Войти в тест после вы       | бора счётчика             |
| Компания Тайпит-Ип            | 📴 Выход                   |

В появившемся окне устанавливаются параметры поверки счетчиков:

- Кол. замеров для усреднения – количество измерений для определения погрешности счетчиков;

- Число вх. имп.на замер – количество импульсов для определения погрешности измерения;

- Повторять тест – установка количества испытаний в одной точке нагрузки в режиме «Тест на стабильность»;

- Время установок раб. режима – время стабилизации системы до подключения счетчиков к нагрузке;

- Время игнорирования импульсов – время до начала счета импульсов для определения погрешности;

- Цвет ошибок – возможность изменения цвета при несоответствии погрешности поверяемых счетчиков установленному классу точности.

- Заменять надписи одного дня – замена результатов испытаний счетчиков с одинаковыми номерами в памяти компьютера в течении дня; - Войти в тест после выбора счетчика – по завершении ввода данных поверяемых счетчиков автоматический переход в тест поверки;

- Последовательность – установка последовательности проведения испытаний в режиме «Тест». Последовательность можно изменить перемещением параметра клавишами «↑» «↓»; - Стандарт протокола ANSI – оформление протоколов в соответствии с американским национальным институтом стандартов (США).

| НАСТРО   | ОЙКИ ПРОГРАІ | ИМЫ        |               | X         |
|----------|--------------|------------|---------------|-----------|
| Общие    | Установка    | Тест Файлы | инициализации | Дополнит. |
|          |              |            |               |           |
| Штрих    | -коды        |            |               |           |
| Нач.тес  | та Ссч       |            |               |           |
| Окон.тес | та Ссч       |            |               |           |
|          |              | 🗖 Разреши  | пь            |           |
|          |              |            |               |           |
|          |              |            |               |           |
|          |              |            |               |           |
|          |              |            |               |           |
|          |              |            |               | 1         |

#### «Файлы инициализации»

В появившемся окне указываются местоположение текстовых файлов. В графе «Штихкоды» местоположение текстового файла, в который будут записываться номера штрих-кода, считанные сканером для последующей записи в протокол поверки, в графе «Нач. теста Ссч» файл инициализации данных, в графе «Окон. теста Ссч» конечный файл данных. Для соранения данных необходимо поставить  $\sqrt{}$  в поле «Разрешить».

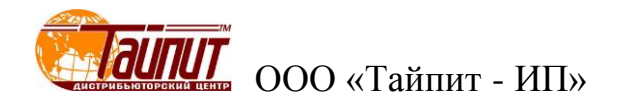

# Меню "Методика поверки"

| мя і     | методи  | ки Sh   | engdi      |        |          | •       | Обр.мо  | щн.(-) Г | Pe       | акт.мощн.( | (Q)      | 🕻 Добан  | a. 🖹 🖺                | Coxp.   | *     | Удали   | ить |
|----------|---------|---------|------------|--------|----------|---------|---------|----------|----------|------------|----------|----------|-----------------------|---------|-------|---------|-----|
|          |         |         |            |        |          |         |         |          | _        |            |          | Поверс   | очные точ             | чки     |       |         |     |
| Har      |         | Imax    | 0 Elmov    | lb     | O EIN    | 0.216   | 0.115   | 0.0515   |          | Нагрузк    | a        | Emin     | Emax                  | Имп.    | Врем  | Корек   |     |
| nai      | 1 0     |         | 0.0imax    |        | 0.50     | 0.210   |         | 0.0510   |          | 1.0 Ima    | x        | -2.0     | +2.0                  | 4       |       |         |     |
| h        | 0.91    | -       | -          | -      |          | -       | -       | -        |          | 0.5L Im    | ах       | -2.0     | +2.0                  | 2       |       |         |     |
| H        | 0.6L    |         |            |        |          |         |         |          |          | 1.0 lb     |          | -2.0     | +2.0                  | 1       |       |         |     |
| H        | 0.90    | · ·     | -          | · ·    | -        | -       | -       |          |          | 0.5L lb    |          | -2.0     | +2.0                  | 1       |       |         |     |
| H        | 0.50    |         |            |        |          |         |         |          |          | 1.0 0.21   | b        | -2.0     | +2.0                  | 1       |       |         |     |
| H        | 0.25    |         |            |        |          |         |         |          |          | 0.5L 0.2   | lb       | -2.0     | +2.0                  | 1       |       |         |     |
| H        | 0.250   |         |            |        |          |         |         |          |          | 1.0 0.11   | b        | -2.0     | +2.0                  | 1       |       |         |     |
| <u> </u> | 1.0     |         |            |        |          |         |         | L        | -        | 1.0 0.5lr  | max      | -2.0     | +2.0                  | 2       |       |         |     |
| ` t      | 0.51    |         |            |        |          |         |         |          |          | 0.5L 0.5   | ilmax    | -2.0     | +2.0                  | 1       |       |         |     |
| E        | 0.90    |         |            |        |          |         |         |          |          | 1.0 0.51   | b        | -2.0     | +2.0                  | 1       |       |         |     |
| - ľ      | 1.0     |         |            |        |          |         |         | -        |          | 0.5L 0.5   | ilb      | -2.0     | +2.0                  | 1       |       |         |     |
| - h      | 0.51    |         |            |        |          |         |         |          |          | 0.5L 0.1   | lb       | -2.0     | +2.0                  | 1       |       |         |     |
|          | 0.80    |         |            |        |          |         |         |          | <b>_</b> | 1.0 0.05   | ilb      | -2.0     | +2.0                  | 1       |       |         | •   |
|          | ]       |         | <b>E</b> 2 |        |          |         |         | •        | ×        | 4 1        | <b>)</b> | Редакт   | двойной               | щелч. в | сетке | 11/1    | 3   |
| lap      | аметры  | и счетч | ика-1• 3   | anper. | измен.   |         |         |          |          |            |          |          | _                     |         |       |         |     |
| ип       | счетчин | а: ти   | п сети:    |        | частота: | U ном   |         | I HOM.:  |          | Кла        | CC: K    | ласс(Q): | Описан                | ие:     |       |         |     |
| Mec      | hanical | ▼ 1F    | 2W         | -      | 50Hz 💌   | 220V    | •       | 1.5A     |          | ▼ 1.0      | ▼ 2      | 20 💌     |                       |         |       |         | •   |
| П        | рогрев  | 51      | nin 💌      |        | Пуск по  | 1-му им | IN. 🛛 🔽 | Чувстви  | пель     | ность      | Г Ст     | анд.откл | он. <mark>(</mark> S) |         | □ те  | ст влия | ни  |
| Ca       | вмоход  | 1 90    | ▼ %        | Un     | It       | )       | Iq      | = 0.004  |          | Ib         | 1.0      | 0        | ).5L                  |         |       | Влияни  | ие  |
| Ca       | амоход  | 2 10    | 0 🔹 %      | Un     | It       | )       | B       | ремя тес | та 🛛     | 0:05:00    | 🔽 Пр     | оверка ( | Ссч.                  |         | d 🛃   | Этмени  | ITE |
|          |         |         |            |        |          |         |         |          |          | _          |          |          |                       |         | EN    | -       |     |

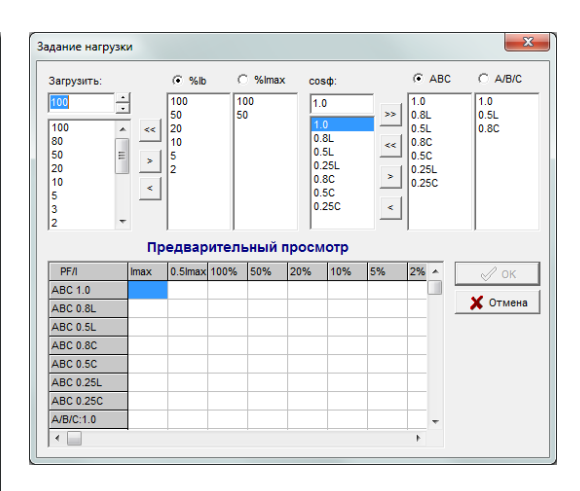

В появившемся окне устанавливаются необходимые точки тестирования счетчиков, нижний и верхний пределы допустимой погрешности, параметры для проверки самохода и стартового тока, параметры сети.

Установка точек нагрузки осуществляется установкой курсора мышкой ПК на поле и двойным щелчком левой кнопки мыши для сохранения. Для удаления точки нагрузки необходим так же двойной щелчок.

Установленные нагрузочные точки будут отображаться в таблице «Поверочные точки» где можно скорректировать данные поверки: допустимый предел погрешности, количество импульсов усреднения и т.д. Последовательность проведения испытаний можно изменить перемещением выделенной позиции нагрузки клавишами «↑» «↓».

Если в таблице не существует нужной нагрузки или отсутствует необходимый коэффициент мощности, нажмите кнопку «Нагрузка», в появившемся окне «Задание нагрузки» добавьте новые или удалите ненужные параметры.

В окне «Имя методики» выводится одно из существующих имен проекта поверки из памяти ПК для редактирования. Для создания нового проекта необходимо нажать кнопку «Добав.» и ввести новое название проекта. Для сохранения проекта нажать кнопку «Coxp.», для выхода кнопку «Выход». Для отмены введенных параметров и возврату к предыдущим значениям нажать кнопку «Отменить».

Для установления режима прогрева счетчиков до начала определения погрешности, установите √ у надписи «Прогрев» и задать время прогрева.

Для проведения проверки отсутствия самохода установить флажок на одном из полей «Самоход» и задать напряжение, подаваемое на счётчик при проведении проверки 80%, 100% или 115% от Uном. На каждое испытание возможно наложение пускового тока любого номинала.

Для проведения проверки стартового тока (чувствительности) установить √ у надписи «Чувствительность» и ввести значение стартового тока в долях от базового тока. Например, в соответствии со стандартом ГОСТ Р 52322 для счётчиков класса 1 необходимо ввести значение стартового тока 0,004 от Іб.

Для параметров «Самоход» и «Чувствительность» можно установить продолжительность испытания и (или) количество импульсов для завершения. Отметка «Пуск по 1-му импульсу» позволяет начинать проверку режимов «Самоход» и «Стартовый ток» на всех позициях навески при поступлении первого импульса с одного любого из поверяемых счетчиков вплоть до поступления второго импульса или завершения заданного времени окончания теста.

**Примечание**: отсчет поступающих импульсов от фотоголовок или по телеметрическому кабелю в режиме «Чувствительность» установки начинают по истечении 60 секунд с момента включения режима. До истечения 60 секунд на индикаторах высвечивается «0» даже при наличии импульсов.

Если отмечена графа «Станд. отклон.», то при проведении теста можно посмотреть полученные данные отклонения погрешностей на нагрузке Іном и соответствие их указанным значениям в графах 1,0 и 0,5L.

Для проверки постоянной счетчиков необходимо отметить графу «Проверка Ссч».

Отметка графы «точность хода часов» позволяет проводить проверку точности хода часов электронных счетчиков. Данная функция возможна только на установках, оснащенных блоком поверки точности хода часов. Проверку возможно проводить в двух вариантах для этого необходимо внести изменения в таблицу:

| Точн. хода часов        |
|-------------------------|
| Длительность Усреднение |
| 60 · S 10 ·             |
| Предел погр. 0.5        |
| Результат C Hz 🖲 s/d    |
| 🗸 ок                    |

Первый вариант - измерение частоты следования импульсов (Hz).

Для этого необходимо в графе «Результат» отметить «Hz», в графе «Предел погр» значение допустимого предела. Если задать 0.000005, то допустимое отклонения частоты будет -0.000005Hz~+0.000005Hz и при частоте измеряемого выхода счетчика 1Hz допустимый диапазон измеряемой частоты будет находится в пределе 0.999995Hz~1.000005Hz. Если задать 0.000002,0.000005, то допустимый диапазон измеряемой частоты будет 1.000002Hz~1.000005Hz. При -0.000002,0.000005 диапазон будет 0.999998Hz~1.000005Hz.

Второй вариант - измерение отклонения установленного времени в счетчиках за сутки (сек).

Для этого необходимо в графе «Результат» отметить «s/d», в графе «Предел погр» значение допустимого предела. Значение 0.5 это допустимый предел ±0.5 сек в сутки. Результаты теста можно посмотреть после окончания проверки и сохранения результатов в меню "Результаты ты теста" раздел «Ошибка».

Отметка графы «Тест влияния» разрешает задавать в проект проверки влияющие факторы. Поочередно выбирая необходимые параметры из списка «Парам. влияния» при входе в меню нажав кнопку «Влияние».

| 4.40  |         | Shend  | ıdi      |    |           | -       | . – .    | )ñn Mouu | 4 (-) I  | Peakt Moule | (0)    |        |        |      |      |      |
|-------|---------|--------|----------|----|-----------|---------|----------|----------|----------|-------------|--------|--------|--------|------|------|------|
| TIVEZ |         | Joneng | jui      |    |           |         |          | горлиощ  |          | т сакт.мощн | .(02)  |        |        |      |      |      |
|       |         |        |          |    | _         |         |          |          |          |             | По     | зерочн | ные то | чки  |      |      |
|       |         | 1      | 1 1      |    | 1         | 1       | 1        |          | _        | Нагрузка    | Emin   | Ema    | Имп.   | Врем | Лими | Коре |
|       |         | Imax   | 0.5lmax  | lb | 0.5lb     | 0.2lb   | 0.1lb    | 0.05lb   |          | 1.0 lb      | -1.0   | 1.0    | 2      |      |      |      |
|       | 1.0     | ļ      |          |    | _         |         | _        | _        |          | 0.5L lb     | -1.0   | 1.0    | 2      |      |      |      |
|       | 0.8L    |        |          | -  |           |         |          |          | - 1      | A:1.0 lb    | -1.0   | 1.0    | 2      |      |      |      |
|       | 0.5L    |        |          | -  |           |         |          |          | -        | A:0.5L lb   | -1.0   | 1.0    | 2      |      |      |      |
|       | 0.8C    |        |          |    |           |         |          |          | -        | B:1.0 lb    | -1.0   | 1.0    | 2      |      |      |      |
|       | 0.5C    |        |          |    |           |         |          |          | -        | B:0.5L lb   | -1.0   | 1.0    | 2      |      |      |      |
|       | 0.25L   |        |          |    |           |         |          |          | -        | C:1.0 lb    | -1.0   | 1.0    | 2      |      |      |      |
|       | 0.25C   |        |          | -  |           |         |          |          | -        | C:0.5L lb   | -1.0   | 1.0    | 2      |      |      |      |
| A     | 1.0     |        |          |    |           |         |          |          | -        |             |        |        |        |      |      |      |
|       | 0.5L    |        |          |    |           |         |          |          | - 1      |             |        |        |        |      |      |      |
| _     | 0.80    |        |          | -  |           |         |          |          |          |             |        |        |        |      |      |      |
| в     | 1.0     |        |          |    |           |         |          |          | -        |             |        |        |        |      |      |      |
|       | 0.5L    |        |          | -  |           |         |          |          |          |             |        |        |        |      |      |      |
|       | 0.80    | I      |          |    |           |         |          |          |          |             | 24     |        |        |      |      |      |
| •     |         |        |          |    |           |         |          |          | <b>.</b> |             |        |        |        |      |      | 1/8  |
| _     |         | _      |          |    |           |         |          |          |          |             |        | 1      | -      |      |      |      |
| Тар   | ам. вли | яния Н | апряжен  | ие | - <b></b> | Разреші | ить тест |          |          | 🛃 Оті       | иенить |        | 🗳 Co   | xp.  | - B  | Выхо |
|       |         |        | 0/ 4400/ |    | _         |         |          |          |          | 0.0.00/ 110 | 07     |        |        |      |      |      |

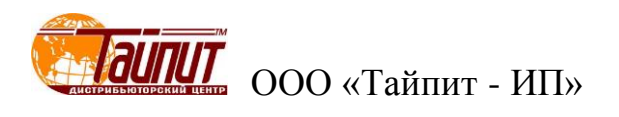

После выбора необходимого влияющего фактора, необходимо задать величины в графе «Знач. параметра» и отметить √ в графе «Разр.теста». Установка точек нагрузки с влияющими факторами осуществляется установкой курсора мышкой ПК на поле и двойным щелчком левой кнопкой для сохранения. Результаты теста можно посмотреть после окончания проверки и сохранения результатов в меню "Результаты теста" раздел «Ошибка».

Для создания проекта для счетчиков имеющих более двух испытательных выходов, например: счетчики активно-реактивные необходимо в графе «тип сети» необходимо выбрать 3P4WMulti или 3P3WMulti. Сначала заполняются параметры для активной нагрузки, затем выделяется графа «Peakt. мощн.», при этом появится новое поле для установки параметров испытания. Новое поле установок так же появится и при выделении графы «Обр.мощн.», т.е. для счетчика активно-реактивного, учитывающего потребление, как в прямом, так и обратном направлениях необходимо создание четырех установок тестового проекта.

Отметка графы «Запрет. измен.» производит привязку установленных значений к имени проекта, т.е. при последующем входе в проект с этим именем все ранее установленные параметры сохраняются, а в меню «параметры счетчиков» при выборе методики поверки с отметкой в графе «Запрет. измен.» невозможно изменить параметры счетчика.

По окончанию ввода всех необходимых параметров нажать «Сохр.» и «Выход» для выхода из меню «Установки тестового проекта».

|                                   | РАМЕТРЫ СЧЕТЧИКОВ                                     |      |                                                             |                            |                                              |                                              |                                                                                                    |                                                            |                         |
|-----------------------------------|-------------------------------------------------------|------|-------------------------------------------------------------|----------------------------|----------------------------------------------|----------------------------------------------|----------------------------------------------------------------------------------------------------|------------------------------------------------------------|-------------------------|
| Уст. №                            | P Cep.№                                               | скла | счетчика                                                    | Ссч. (Q)                   | Имп. вход                                    | Модель                                       | Завод-изгот.                                                                                            | Дата                                                       | Станд.прот.             |
| 1                                 | 0                                                     |      | 500                                                         | 500                        | [Default]                                    | Ладога                                       | Тайпит                                                                                                  |                                                            | FOCT6570-9              |
| 2                                 | 1                                                     |      | 500                                                         | 500                        | [Default]                                    | Ладога                                       | Тайпит                                                                                                  |                                                            | FOCT6570-9              |
| 3                                 | 2                                                     |      | 500                                                         | 500                        | [Default]                                    | Ладога                                       | Тайпит                                                                                                  |                                                            | FOCT6570-9              |
| •                                 |                                                       |      |                                                             |                            |                                              |                                              |                                                                                                    |                                                            | Þ                       |
| _Пар:<br>Тип<br>[Ме<br>[230<br>Оп | аметры счётчика<br>п счетчика: Тип сети:<br>ichanical |      | Частота:<br>50Hz •<br>Класс:<br>1.0 •<br>Класс(Q):<br>2.0 • | ✓ B<br>Test0<br>Hay.I<br>S | ыбр.всё<br>01<br>№: (• Сер<br>ао Нач.п<br>↓1 | Х Отмен.всё<br>.№ С № сч.<br>03.<br>Автозап. | <ul> <li>✓ Одина</li> <li>✓ Сер.№</li> <li>✓ Продо</li> <li>Название</li> <li>Трех</li> <li>™</li></ul> | ковое знач<br>2= № сч.<br>лжение по<br>• методики:<br>е ст | ение<br>верки<br>Обнов. |

# Меню "Параметры счетчиков"

В появившемся окне необходимо установить название ранее созданного проекта, проверить параметры счетчика и при необходимости исправить.

Проверку проходят только счетчики, у которых отмечены √ посадочные места. Для выбора всех счетчиков необходимо нажать кнопку «Выбр. все» (кнопка активна только при отсутствии √ в графе «разрешить» раздела «Файлы инициализации» меню «Настройки программы». При наличии √ в графе «разрешить» раздела «Файлы инициализации» меню «Настройки программы». Мы» надпись «Выбр. все» на кнопке заменяется изображением штрих-кода).

Ввод серийных номеров счетчиков производится следующими способами:

- в ручном режиме, когда вписывается каждый номер в соответствующую графу;

- в автоматическом режиме, когда вписывается в графу «нач. №» номер первого счетчика, а остальные записываются с увеличением значения на 1 при нажатии на кнопку «Автозап.»;

- запись номера, считанного сканером штрих-кодов из текстового файла (файл должен быть активным), если в разделе «Файлы инициализации» стоит √ в графе «разрешить».

Можно задавать в таблице, как серийный номер, так и порядковый номер счетчика. Если номера совпадаю необходимо установить √ в графе «Сер.№ = № сч».

Необходимо так же ввести постоянные счетчиков и технические характеристики, которые будут отражены в протоколах поверки при условии их наличия в шаблоне протокола поверки. При отметке графы «Одинаковые значения» информация одинаковая для всех счетчиков. Если

необходимо проведение испытания счетчиков с разными постоянными, техническими характеристиками данную графу выделять не нужно.

При отметке графы «Продолжение проверки» в таблице «Поверка счетчиков» отразятся последние результаты испытания счетчиков по данному проекту.

Для предотвращения неправильного ввода данных поверки счетчиков (при отметке графы «Запрет. измен.» в меню "Методика поверки") рекомендуется следующая последовательность ввода параметров:

1.Записать номера счетчиков одним из вышеперечисленных способов.

2.Установить постоянные поверяемых счетчиков, модель счетчика, стандарт производителя и т.д.

3. Установить √ в графе «Уст» напротив поверяемых счетчиков.

4.Установить в графе «Название методики» необходимую программу поверки. Если в данной графе уже стоит необходимое название проекта <u>нужно перейти на другой проект</u> и снова вернуться. В противном случае возможен неправильный ввод данных: типа сети, тока и напряжения, что может привести к выходу из строя поверяемых счетчиков.

Для завершения установки и выхода из меню и проведения испытаний необходимо нажать «Тест», предварительно визуально проверить правильность установленных данных.

ПРИМЕЧАНИЕ

Графа «имп.вход.» - выбор разъема подключения фотоголовки или телеметрического кабеля. Для установок HEBA-Tect3303 в графе устанавливается «1».

#### Меню "Поверка счетчиков"

Для входа в меню «Поверка счетчиков» необходимо нажать кнопку «Тест». На мониторе ПК появится диалоговое окно и окно с отображением нагрузок на счетчики.

| ЕСТИРОВАНИЯ ЭЛЕКТРОСЧЕТЧИ                  | КОВ Т   | ест-СОФТ Ver1.0 (В | uild 12.0728)    |                 |                 |          |       |
|--------------------------------------------|---------|--------------------|------------------|-----------------|-----------------|----------|-------|
| Управление данными Инстр                   | ументі  | ы Окна Опрогра     | мме              |                 |                 |          |       |
| 🗒 🔬 🔲 💭 📶 🗶<br>Іарм. Тест Рез. Корр. Удал. | Coxp    | . Мон. Опр.        | •<br>Выход       |                 |                 |          |       |
| 📓 ПОВЕРКА СЧЕТЧИКОВ                        |         |                    |                  |                 |                 |          |       |
| Тип сети:1P2W Uном=23                      | VOV     | Іном=5(30)А        | Класс:1.0/2.0 Ен | ом=50Hz Дата:20 | 012-08-24       |          |       |
| Поз.                                       | ×       | No.                | .1               | No. 2           | 2               | No       | . 3   |
| Cep.№                                      |         | 0                  |                  | 1               | 00              |          | 2     |
| Время пров.чувствит                        |         | 00.43              | 5.00             | 00.45.0         | 0               | 00.4     | 0.00  |
| Cамох. 100%Un                              |         |                    |                  |                 |                 |          |       |
| 🗹 1.0 Imax                                 |         |                    |                  |                 |                 |          |       |
| 0.5L Imax                                  |         |                    |                  |                 |                 |          |       |
| I 1.0 lb                                   |         |                    |                  |                 |                 |          |       |
| IV 0.5L ID<br>IV 1.0 0.1Ib                 |         |                    |                  |                 |                 |          |       |
| ▼ 0.5L 0.1lb                               |         |                    |                  |                 |                 |          |       |
| ✓ 1.0 0.05lb                               |         |                    |                  |                 |                 |          |       |
| C.5C Imax                                  |         |                    |                  |                 |                 |          |       |
|                                            |         |                    |                  |                 |                 |          |       |
|                                            |         |                    |                  |                 |                 |          |       |
|                                            | -       |                    |                  |                 |                 |          |       |
| — Результаты те                            | CTOR    |                    |                  | 0               | _               |          |       |
| Метка                                      | 1       | 1 💼 дополнит       | 🗘                | ori 🕐           |                 | ►        |       |
|                                            |         | 🚺 🧲 Тип мощн.      | Авто. Р          | иной. Стоп      | Coxp.           | . Выход  |       |
|                                            |         |                    | ·                |                 |                 |          | 0(+)  |
| 1                                          |         |                    |                  | J               |                 |          | . (+) |
|                                            |         |                    |                  |                 |                 |          |       |
| r                                          |         |                    |                  |                 |                 |          |       |
| МОНИТО                                     | ринг    | -                  |                  |                 |                 |          |       |
|                                            | - A -   |                    |                  |                 | MOHIMTODIA      |          |       |
| П П                                        | ñn      |                    |                  |                 | MOHMOPPH        |          |       |
|                                            | 0.0     |                    |                  |                 | - c =           |          |       |
|                                            | 0.00    |                    |                  |                 | U U 0.          | .00 V    |       |
| ♥ ( <b>_</b>                               | 0.0     |                    |                  |                 | I 0.00          | A 00     |       |
|                                            | B-      |                    |                  |                 | Φ 0.            | .00 °    |       |
| U U                                        | 0.0     | 0 V                |                  |                 |                 |          |       |
| I 0.                                       | 000     | O A O              |                  |                 | <b>P:</b> 0.000 |          |       |
| Φ                                          | 0.0     | 0 °                |                  |                 | 0.000           |          |       |
|                                            | 0       |                    |                  |                 | G 0.00V0        | A        |       |
|                                            | 0.0     |                    |                  |                 | 5: 0.007        | <u> </u> |       |
|                                            | 0.0     |                    |                  |                 |                 |          |       |
|                                            | 000     |                    |                  |                 |                 |          |       |
|                                            | 0.0     | <u> </u>           |                  |                 |                 |          |       |
|                                            |         |                    |                  |                 |                 |          |       |
| P: 0.0                                     | 0W0     |                    |                  |                 |                 |          |       |
| <b>Q:</b> 0.0                              | Dvar    |                    |                  |                 |                 |          |       |
| <b>S:</b> 0.0                              | DVA.    |                    |                  |                 |                 |          |       |
|                                            |         |                    |                  |                 |                 |          |       |
|                                            | <u></u> |                    | (                | )TOEDOWO        |                 |          |       |

Отображение нагрузки для трехфазных установок

Отображение нагрузки для однофазных установок

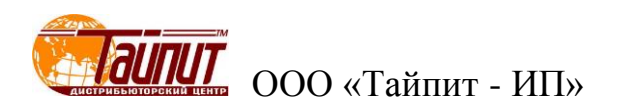

В появившемся окне «Мониторинг» отображаются текущие значения U, I, Ф на три фазы для трехфазных установок и на одну для однофазных, а также суммарные значения P, Q, S. Если при включении нагрузки в окне «Мониторинг» вместо установленных значений U, I, Ф отображаются нули это показывает, что есть проблемы с RS232 интерфейсом.

Запуск проверки осуществляется как в автоматическом режиме кнопкой «АВТО.», так и ручном кнопкой «Ручной». В автоматическом режиме будет последовательно проводиться проверка всех отмеченных √ испытаний в графе «Позиция» сверху вниз. При работе в ручном режиме выделенное испытание будет проводиться до нажатия на кнопку «Стоп». Остановка процесса поверки в любом режиме кнопка «Стоп».

В графе «Позиция» отображаются параметры теста и их последовательность исполнения в автоматическом режиме. Позиции не отмеченные √ пропускаются.

По мере прохождения теста в каждой графе счетчика напротив нагрузки отображается результат. Предварительный результат (Ошибка 1, Ошибка 2, …) отображаются на желтом поле таблицы. Значения погрешности, превышающие предельно допустимые, отображаются красным цветом.

При отметке √ позиции «Метка» - поиск метки (вариант исполнения Установок), при запуске режима «Самоход» и «Чувствительность» происходит проверка настройки (срабатывания) фотоголовок на метку диска индукционных счетчиков или светодиод электронных. На вычислителях погрешности над каждым счетчиков сначала появляется надпись ОN и включается номинальная нагрузка на счетчики. При срабатывании фотоголовки на метку появляется надпись OF. По окончании проверки срабатывания всех фотоголовок, номинальная нагрузка выключается и включается выбранный режим: «самоход» или «чувствительность». Данный режим необходим для контроля срабатывания фотоголовок.

# «Тип мощности»

Для просмотра установленного режима нагрузки или изменения необходимо нажать кнопку «Тип мощности». В появившемся окне выделить необходимый режим.

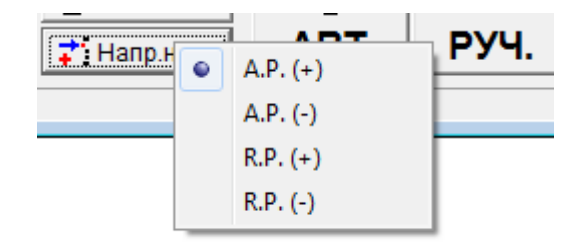

Где:

- А.Р. (+) – проверка счетчиков активной энергии при прямом направлении тока;

- А.Р. (-) – проверка счетчиков активной энергии при обратном направлении тока;

- A.R. (+) - проверка счетчиков реактивной энергии при прямом направлении тока;

 - А.R. (-) – проверка счетчиков реактивной энергии при обратном направлении тока;
 Активны только те режимы, на которые был создан проект поверки. При выделении одного из режимов происходит изменение диалогового окна «Поверка счетчиков» в соответствии с установками тестового проекта (см. меню "Методика поверки").

По окончании всех проверок на монитор ПК выводится сообщение «Испытание закончено». Для выхода из меню «Поверка счетчиков» и возврата в основное меню нажмите «ВЫХ.». для сохранения результатов испытания необходимо нажать «СОХР.», появится окно «Запись данных» в котором можно сохранить данные в текстовый файл, произвести некоторые изменения в результатах проверки, например: заменить номера счетчиков, имени оператора, модели счетчика и т.д.

# Руководство пользователя ПО «Тест-СОФТ»

| 🔤 ЗАПИС | ь данных                               |            |         |            |          |           |           |             |            | • ×       |
|---------|----------------------------------------|------------|---------|------------|----------|-----------|-----------|-------------|------------|-----------|
| Поз.    | Cep.№                                  | № сч.      | Модель  | ез. повери | Самоход. | Чувствит. | Изоляция  | Знешний вид | роверка Сс | Станд.про |
| Mo.1    | 0                                      | 0          | CO-505  | F          |          |           | P         | P           |            | FOCT6570  |
| ✓ No.2  | 1                                      | 1          | CO-505  | F          |          |           | P         | Р           |            | FOCT6570  |
| ✓ No.3  | 2                                      | 2          | CO-505  | F          |          |           | P         | P           |            | FOCT6570  |
| <       |                                        |            |         |            |          |           |           |             |            | •         |
| Операт  | ор Родионов                            |            | 1       | Ten        | 10en 25  | c         |           |             | •          | Заполн.   |
|         |                                        |            |         |            |          | _         | ,         |             |            |           |
| Контрол | плёр[Ганеев                            | • Начальні | ік ІРПВ | 💌 Вла      | ажн.  85 | %         | Дата пове | рки: 2012-0 | 8-24       |           |
|         | Сохр.в файл .txt<br>Accuracy text file | S          | A       | C E        | Зозврат  | ✓ В       | ыходсза   | аписью      | 🗙 Выход б  | іез сохр. |

Для заполнения (изменения) значений по графам можно воспользоваться кнопкой «Заполн.». Сначала выделяется место, с которого будет производиться заполнение, далее выделяется одно из значений из списка и нажимается кнопка «Заполн.».

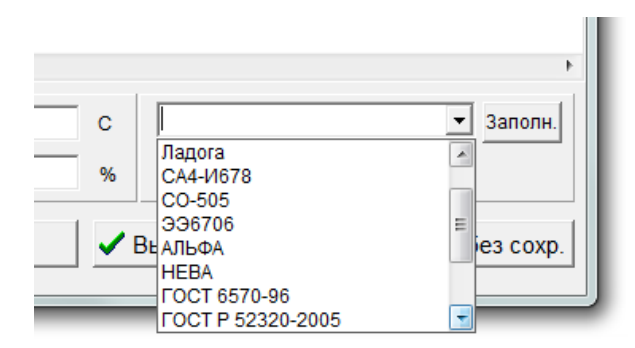

При нажатии кнопки «Возврат» выход в диалоговое окно «Поверка счетчиков», при нажатии «Выход без сохранения» выход в основное окно программы без сохранения результатов теста в памяти компьютера. Кнопка «Выход и запись» позволяет сохранить данные испытаний в памяти компьютера, которые можно посмотреть в меню «Результаты поверки».

#### «Результаты тестов»

В процессе прохождения или окончания испытания счетчиков можно посмотреть полученные результаты испытаний (меню «Поверка счетчиков»).

| Pes | льтат | ы тест | тов |
|-----|-------|--------|-----|
|     |       | 8      | ₩   |

#### Погрешность счетчика по всем точкам нагрузки:

При вводе номера счетчика отображаются результаты прохождения теста в реальном времени во время теста, или окончательные результаты по завершению теста.

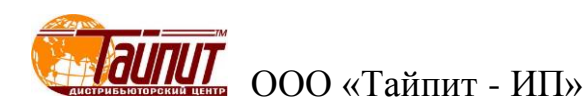

| ПОГРЕШНОСТИ С | ЧЕТЧИКА  |         | ИТ 😑    |          | x |
|---------------|----------|---------|---------|----------|---|
| Счетчик       | No.1 (0) |         |         | -        |   |
| Нагрузка      | Погрш.1  | Погрш.2 | Погрш.3 | Ср.знач. |   |
| 0.5C lb       | 0.329    | 0.471   | 0.784   | 0.528    |   |
| 1.0 0.2lb     | 0.193    | 0.246   | 0.395   | 0.278    |   |
| 0.5L 0.2lb    | 0.625    | 0.120   | 0.467   | 0.404    |   |
| 0.5C 0.2lb    | 0.077    | 0.113   | 0.484   | 0.225    |   |
| 0.5C 0.1lb    | 0.589    | 0.466   | 0.510   | 0.522    |   |
|               |          |         |         |          |   |
|               |          |         |         |          |   |
|               |          |         |         |          |   |
|               |          |         |         |          |   |
|               |          |         |         |          |   |
|               |          |         |         |          |   |
|               |          |         |         |          |   |
|               |          |         |         |          |   |
| P (+)         | •        |         | [       | ≽ Выход  |   |

Погрешность счетчиков в текущей точке нагрузки:

| 🖆 пог | РЕШНОСТ | Ъ СЧЕТЧІ |         | ЕКУЩЕЙ " | ГОЧКЕ П  |  |
|-------|---------|----------|---------|----------|----------|--|
|       | Погрш.1 | Погрш.2  | Погрш.3 | Ср.знач. | Step Cla |  |
| No. 1 |         |          |         |          |          |  |
| No. 2 |         |          |         |          |          |  |
| No. 3 |         |          |         |          |          |  |
|       |         |          |         |          |          |  |
|       |         |          |         |          |          |  |
|       |         |          |         |          |          |  |
|       |         |          |         |          |          |  |
|       |         |          |         |          |          |  |
|       |         |          |         |          |          |  |
|       |         |          |         |          |          |  |
|       |         |          |         |          |          |  |
|       |         |          |         |          |          |  |
|       |         |          |         |          |          |  |
|       |         |          |         |          |          |  |
|       |         |          |         |          |          |  |
|       |         |          |         |          |          |  |

В данном окне отображаются данные погрешности всех счетчиков в одной выделенной позиции перечня нагрузок. По окончании теста можно просмотреть результаты на любой точке нагрузки, выделяя ее.

#### Самоход и чувствительность:

| CONTRACT. |          |           | HOCTITITI CAMOAO, |
|-----------|----------|-----------|-------------------|
| Поз.      | Самоход. | Чувствит. | 🗸 ок              |
| No. 1     |          |           |                   |
| No. 2     |          |           | 🔰 💢 Отмена        |
| No. 3     |          |           |                   |
|           |          |           |                   |
|           |          |           |                   |
| 1         |          |           |                   |

В данном окне отображаются результаты проверки всех счетчиков в режимах «Самоход» и «Стартовый ток». В соответствующих графах появляется Р, если испытание счетчик прошел испытания и F при отрицательном результате.

| 1.0/lb N<br>No. 1<br>No. 2<br>No. 3<br>0.5L/lb N<br>No. 1 | No.1                                       | No.2 | No.3  | No.4 | No.5  | Ср.знач. | S |  |  |  |  |  |  |
|-----------------------------------------------------------|--------------------------------------------|------|-------|------|-------|----------|---|--|--|--|--|--|--|
| No. 1<br>No. 2<br>No. 3<br>0.5L/lb<br>No. 1               |                                            |      |       |      |       |          |   |  |  |  |  |  |  |
| No. 2<br>No. 3<br>0.5L/lb N<br>No. 1                      |                                            |      |       |      |       |          |   |  |  |  |  |  |  |
| No. 3<br>0.5L/lb N<br>No. 1                               |                                            |      |       |      |       |          |   |  |  |  |  |  |  |
| 0.5L/lb N<br>No. 1                                        |                                            |      |       |      |       |          |   |  |  |  |  |  |  |
| 0.5L/lb N<br>No. 1                                        |                                            |      |       |      |       |          |   |  |  |  |  |  |  |
| 0.5L/lb N<br>No. 1                                        |                                            |      |       |      |       |          |   |  |  |  |  |  |  |
| 0.5L/lb N<br>No. 1                                        |                                            |      |       |      |       |          |   |  |  |  |  |  |  |
| 0.5L/ID N<br>No. 1                                        |                                            | Neo  | NI- O | No.4 | No.5  | 0        |   |  |  |  |  |  |  |
| N0. 1                                                     | N0.1                                       | N0.2 | N0.3  | N0.4 | C.0/1 | Ср.знач. | 5 |  |  |  |  |  |  |
|                                                           |                                            |      |       |      |       |          |   |  |  |  |  |  |  |
| No. 2                                                     |                                            |      |       |      |       |          |   |  |  |  |  |  |  |
| N0. 3                                                     |                                            |      |       |      |       |          |   |  |  |  |  |  |  |
|                                                           |                                            |      |       |      |       |          |   |  |  |  |  |  |  |
|                                                           |                                            |      |       |      |       |          |   |  |  |  |  |  |  |
|                                                           |                                            |      |       |      |       |          |   |  |  |  |  |  |  |
|                                                           | 2SP CT OTVEROU (1 0) 2SP CT OTVEROU (0 EL) |      |       |      |       |          |   |  |  |  |  |  |  |

# Стандартное отклонение (S):

В данном окне отображаются результаты проверки всех счетчиков на номинальной нагрузке, среднее значение погрешности и отклонение от среднего значения. Количество измерений 5.

# «Дополнительные испытания»

При активировании кнопки «ДОПОЛНИТ.» появляется список функций:

|                       | Проверка в произвольной точке<br>Проверка заявленной мощности<br>Тест на стабильность<br>Прововка постоящией систика Сси |           |
|-----------------------|----------------------------------------------------------------------------------------------------|-----------|
|                       | Гармонич.состав<br>Задание напряжения<br>Задание частоты                                                                 |           |
|                       | Остановить, если ошибка выходит за пределы диапазона<br>Остановка при захвате метки<br>Изменение номеров счетчиков       |           |
| Дополни<br>т Тип мощи | Отменить<br>11. Стоп Сохр.                                                                                               | )<br>Выхс |
|                       |                                                                                                    |           |

Первые четыре позиции - «Проверка в произвольной точке», «Проверка заявленной мощности», «Тест на стабильность» и «Проверка постоянной счетчика Ссч.» позволяют независимо от выбранной программы теста проводить испытания с непосредственным получением результата. Следующие три позиции – «Гармонич. состав», «Задание напряжения», «Задание частоты» служат для изменения соответствующих параметров при запуске тестового проекта из меню «Поверка счетчиков». Следующие три позиции добавляют требования к проведению теста.

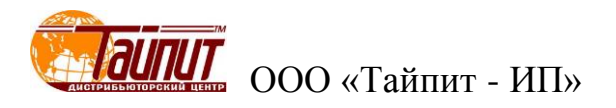

# Проверка в произвольной точке:

| %     0.5L     No. 1     Пар. Напр. •       600%     0.8L     No. 2     Фаза АВС •       400%     0.8L     No. 3     Фаза АВС •       200%     0.8C     0.5C     ()       150%     0.5C     ()     ()       100%     0.25C     ()     ()       20%     Фаза:     ()     ()       10%     А     ()     ()       50%     0     ()     ()       20%     Фаза:     ()     ()       10%     А     ()     ()       5%     В     ()     ()       2%     С     ()     () | 100.00 | 0.25L |       | No.1 | No.2 | No.3 | Ср.знач | Регул.       |
|----------------------------------------------------------------------------------------------------|--------|-------|-------|------|------|------|---------|--------------|
| 600%       0.8L       №.2       Фаза АВС         400%       0.8L       №.3       Фаза АВС         200%       0.8C       0.5C       №         150%       0.5C       0.5C       №         100%       0.25C       №       №         20%       Фаза:        ✓         20%       Фаза:        ✓         20%       Фаза:        ✓         20%       Фаза:        ✓         2%       C        ✓         Отключить                                                       | %      | 0.5L  | No. 1 |      |      |      |         | Пар. Напр. 🔻 |
| 400%       ● 1.0         200%       0.8C         150%       0.5C         100%       0.25C         80%       0         50%       0         20%       Фаза:         10%       А         5%       C         2%       С         Отключить                                                                                                    | 600%   | 0.8L  | No. 2 |      |      |      |         | Фаза АВС 🔻   |
| 200%       0.8C         150%       0.5C         100%       0.25C         80%       0         50%       0         20%       Фаза:         10%       А         5%       B         2%       С         Отключить                                                                                                    | 400%   | • 1.0 |       |      |      |      |         |              |
| 150%       0.5С         100%       0.25С         80%       0         50%       0         20%       Фаза:         10%       А         5%       В         2%       С         Отключить       Отключить                                                                                                    | 200%   | 0.8C  |       |      |      |      |         | 🙈   😻        |
| 100%       0.25С         80%       0         50%       0         20%       Фаза:         10%       А         5%       В         2%       С         Отключить                                                                                                    | 150%   | 0.5C  |       |      |      |      |         |              |
| 80%       0         50%       0         20%       Фаза:         10%       А         5%       В         2%       С         Отключить       Отключить                                                                                                    | 100%   | 0.25C |       |      |      |      |         |              |
| 50%       Фаза:         10%       А         5%       В         2%       С         Отключить                                                                                                    | 80%    | 0     |       |      |      |      |         |              |
| 20%       Фаза:         10%       А         5%       В         2%       С         Отключить                                                                                                    | 50%    |       |       |      |      |      |         |              |
| 10%         А           5%         В           2%         С           Отключить                                                                                                    | 20%    | Фаза: |       |      |      |      |         |              |
| 5%         В           2%         С           Отключить                                                                                                    | 10%    | Α     |       |      |      |      |         |              |
| 2% С Отключить                                                                                                    | 5%     | В     |       |      |      |      |         |              |
| Отключить                                                                                                    | 2%     | С     |       |      |      |      |         | 🛉 Изм.напр.  |
|                                                                                                    |        |       |       |      |      |      |         | Отключить    |

Данная опция позволяет проведение проверки счетчика в любой точке нагрузки, отличной от точек, установленных в проекте. Проверка проходит в ручном режиме без сохранения результатов в протоколе, погрешность счетчика отображается на вычислителях погрешности установ-ки.

# Проверка заявленной мощности:

Данная опция позволяет проведение проверки отображения на ЖКИ счетчиков максимальной усреднённой мощности на заданном интервале времени.

| 肁D                                                                   | emand Test  |        |      |       |        |      |        |            |  |  |  |  |
|----------------------------------------------------------------------|-------------|--------|------|-------|--------|------|--------|------------|--|--|--|--|
| No.                                                                  |             | No.1   |      | 1     | No.2   |      | No.3   |            |  |  |  |  |
| 1-Ma:                                                                | x Demand(W) |        |      |       |        |      |        |            |  |  |  |  |
| 1-ER                                                                 | 1-ERR.      |        |      |       |        |      |        |            |  |  |  |  |
| 2-Max Demand(W)                                                      |             |        |      |       |        |      |        |            |  |  |  |  |
| 2-ER                                                                 | R.          |        |      |       |        |      |        |            |  |  |  |  |
|                                                                      |             |        |      |       |        |      |        |            |  |  |  |  |
|                                                                      | U(%Un)      | l(%lb) | CosΦ | Pulse | e Emin | Emax | Demand | Вычисление |  |  |  |  |
| 1 100 100 1.0 2 -2.0 +2.0                                            |             |        |      |       |        |      |        |            |  |  |  |  |
| 2 100 100 1.0 2 -2.0 +2.0                                            |             |        |      |       |        |      |        |            |  |  |  |  |
|                                                                      |             |        |      |       |        |      |        |            |  |  |  |  |
| Ba Coxp.[S]                                                          |             |        |      |       |        |      |        |            |  |  |  |  |
|                                                                      |             |        |      |       |        |      |        |            |  |  |  |  |
| 00:00:00 Время тест 00:01:00 🔺 100% Uн 🔅 Пуск[S] 🕐 Стоп[O] 🗈 Выход 🛛 |             |        |      |       |        |      |        |            |  |  |  |  |
|                                                                      |             |        |      |       |        |      |        |            |  |  |  |  |
|                                                                      |             |        |      |       |        |      |        |            |  |  |  |  |

В появившемся окне устанавливаются нагрузка и время теста. По завершении теста необходимо ввести данные (значения усредненной максимальной мощности) для каждого счетчика в соответствующие графы. Для получения результата необходимо нажать на «Вычисление». При нажатии на «Редактирование» появляется возможность редактирования параметров теста:

- добавить строку нагрузки;

- вставить строку нагрузки;

- удалить строку нагрузки.

Результаты теста можно посмотреть после сохранения в меню "Результаты теста" раздел «Ошибка».

# Тест на стабильность:

| 8   | Стабильность |         |      |       |                 |      |             |        |           |
|-----|--------------|---------|------|-------|-----------------|------|-------------|--------|-----------|
| No. | No.1         |         |      | No.2  |                 |      | No.3        |        |           |
| 1   |              | 0.506   |      |       | -1.528          |      |             | -2.602 |           |
| 2   |              | -1.639  |      |       | -2.152          |      |             | -1.480 |           |
| 3   |              | -2.612  |      |       | -2.798          |      |             | 0.179  |           |
| 4   |              | 0.354   |      |       | -1.274          |      |             | -2.585 |           |
| 5   |              |         |      |       |                 |      |             |        |           |
| ١X  |              |         |      |       |                 |      |             |        |           |
| /P  |              |         |      |       |                 |      |             |        |           |
|     |              |         |      |       |                 |      |             |        |           |
|     | U (%Un)      | l (%lb) | CosΦ | Pulse | Emin            | Emax | Время теста |        | 🦉 Редакт. |
|     | 100          | Imax    | 1.0  | 2     | -2              | 2    | 00:01:00    |        |           |
|     | 2 100        | 100     | 1.0  | 2     | -2              | 2    | 00:01:00    |        | 1 61 11   |
| H   | 100          | 100     | 1.0  | 2     | -2              | 2    | 00:05:00    |        | Coxp.     |
|     | 00:00:16     |         | 1.0  | 2     | -2<br>4 100% Ur | 4    | Пуск        | Стоп   | 🕒 Выход   |

Данная опция позволяет определить изменение погрешности счетчиков на любой нагрузке установленное количество раз (см. раздел «Настройки программы»). Данная функция может быть использована для определения влияния нагрева максимальным током на изменение погрешности счетчиков (самонагрев). По окончании теста результаты исчезают с поля теста. Для просмотра результатов необходимо зайти в меню "Результаты поверки" раздел «Ошибка» «Стабильность». В появившемся окне будут отображены результаты погрешности выбранного счетчика, разница между минимальным и максимальным значениями:

| No. | U      | 1   | PF  | Погрш. | Мощность(Вт |                  |
|-----|--------|-----|-----|--------|-------------|------------------|
| 1   | 100%Un | 4lb | 1.0 | 0.506  | 0.00        | 🚾 График         |
| 2   | 100%Un | 4lb | 1.0 | -1.639 | 0.00        |                  |
| 3   | 100%Un | 4lb | 1.0 | -2.612 | 0.00        | Прямая(+) 💌      |
| 4   | 100%Un | 4lb | 1.0 | 0.354  | 0.00        |                  |
| 5   | 100%Un | 4lb | 1.0 | 0.774  | 0.00        |                  |
| 6   | 100%Un | 4lb | 1.0 | -0.523 | Aver        | To Excel         |
| 7   | 100%Un | 4lb | 1.0 | 3.386  | Max-Min     |                  |
| 1   | 100%Un | lb  | 1.0 | -2.725 | 0.00        | Осн.ошибка       |
| 2   | 100%Un | lb  | 1.0 | -2.500 | 0.00        | 😾 Ст.отклон. (S) |
| 3   | 100%Un | lb  | 1.0 | -1.803 | 0.00        | Revenue          |
| 4   | 100%Un | lb  | 1.0 | -1.809 | 0.00        | зет олияние      |
| 5   | 100%Un | lb  | 1.0 | -2.371 | 0.00        | Стабильность     |
| 6   | 100%Un | lb  | 1.0 | -2.242 | Aver        | Заявлен.мошн     |
| 7   | 100%Un | lb  | 1.0 | 0.922  | Max-Min     |                  |
|     |        |     |     |        |             | выход            |

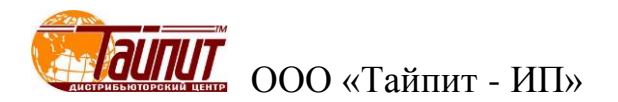

# Проверка постоянной счетчика Ссч.:

| Время теста 00:06:00<br>Время теста 00:06:00<br>Энергия kWh 0.1 kWh<br>U 100 ▼ %Ue I 100 ▼ %Ib PF 1.0 ▼ □ Rev<br>Ошибка системы: 0.0 Ниж.пред.: -2 Верх.пред.: | erse TR.P.  |
|----------------------------------------------------------------------------------------------------|-------------|
| С Время теста 00:06:00                                                                                                    | erse 🥅 R.P. |
| <ul> <li>Энергия kWh</li> <li>U 100 ▼ %Ue I 100 ▼ %Ib PF 1.0 ▼ □ Rev</li> <li>Ошибка системы: 0.0 Ниж.пред.: -2 Верх.пред.:</li> </ul>                         | erse 🥅 R.P. |
| U 100 • %Ue I 100 • %lb PF 1.0 • Rev<br>Ошибка системы: 0.0 Ниж.пред: -2 Верх.пред.:                                                                           | erse 🥅 R.P. |
| Ошибка системы: 0.0 Ниж.пред.: -2 Верх.пред.:                                                                                                    |             |
|                                                                                                    | 2           |
| 🗆 Auto Read 🛛 🕶 По времени 🔿 По имп. 🔿 Все пара                                                                                                    | 00:00:00    |
| 🛉 100% Ин 🔅 Пуск 🕐 Стоп 🚋 Результат                                                                                                    | 🕒 Выход     |
| No.1 No.2 N                                                                                                    | 10.3        |
| Нач: кол.кВтч                                                                                                    |             |
| Окон: кол.кВтч                                                                                                    |             |
| Пропущ-ые(kWh)                                                                                                    |             |
| Погрешность(%)                                                                                                    |             |
| Кол. имп. сч.                                                                                                    |             |
| Измер.кол. кWh                                                                                                    |             |
| Погрешность(%)                                                                                                    |             |
| Real Const                                                                                                    |             |
| Standard                                                                                                    |             |
| Рез.пов.                                                                                                    |             |
|                                                                                                    |             |
| ▲                                                                                                    |             |

Данная опция позволяет проверять соответствие постоянной счетчиков, нанесенное на щитки реальному значению. Проверка может проводится как по времени так и по количеству заданной энергии. Можно задавать любое значение напряжения, тока, коэффициента мощности, а также при обратном направлении тока. По окончанию теста для получения результатов необходимо нажать кнопку «Результат». Если просто ввести параметры поверки и выйти, то установленные параметры сохраняться в программе и при запуске проверки в автоматическом режиме проверка постоянной счетчиков проводится вместе с определением погрешности (если данная проверка отмечена √) с сохранением результата в протоколе поверки.

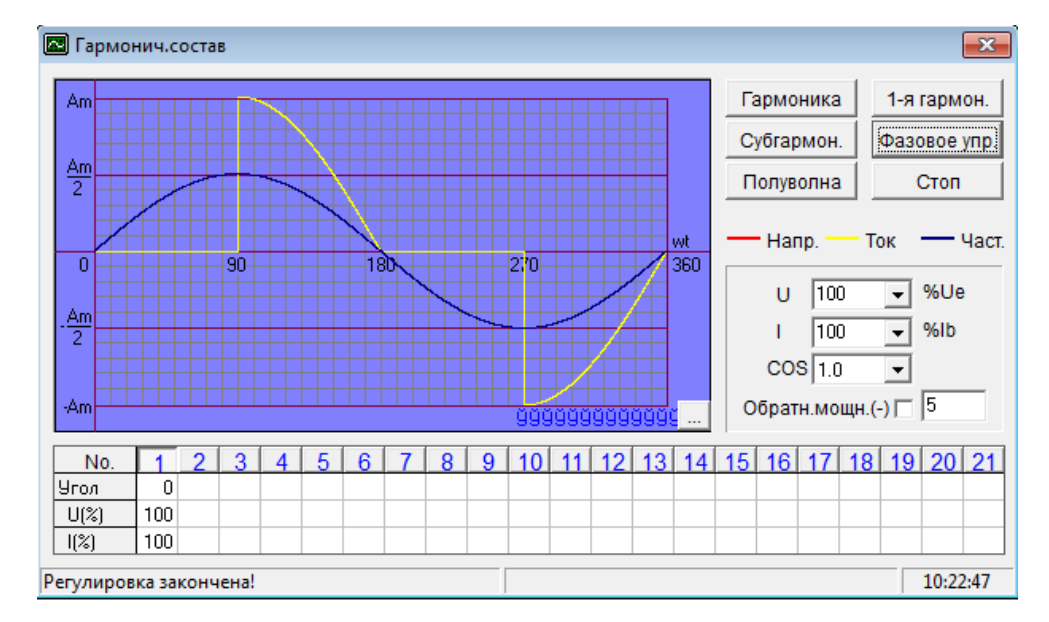

# Гармонические составляющие:

Данная опция позволяет провести настройку генерации гармоник (до 21-ой). После ввода необходимых значений Установка производит изменение параметров, по окончании которого выводит надпись внизу слева: «Регулировка закончена!», это означает, что продолжение теста будет проходить с измененными параметрами.

#### Задание напряжения:

| Н            | апряж.    |      |
|--------------|-----------|------|
| Введите знач | чение(0~1 | 20): |
| Напряж.      | 100.0     | %Un  |
|              | 🗸 ок      |      |

Данная опция позволяет провести изменение значения напряжения, при котором будет проходить тест счетчиков. Данная опция позволяет изменять напряжение, подаваемое на поверяемые счетчики. Напряжение можно изменять от 0 до 120% Uhom.

# Задание частоты:

| Част         | ота              |
|--------------|------------------|
| Введите знач | нение (45~65Hz): |
| F 50         | ▪ Hz             |
|              | 1                |
| 🗸 ок         | 🗙 Отмена         |

Данная опция позволяет провести изменение значения частоты U, I при котором будет проходить тест счетчиков.

# Остановить, если ошибка выходит за пределы диапазона:

При активации данной опции происходит остановка продолжения испытания в автоматическом режиме, если значение хотя бы одного счетчика выйдет за установленные границы в проекте. Проверка счетчиков будет продолжаться без остановки до нажатия на кнопку «СТОП».

#### Остановка при захвате метки:

При активации данной опции совместно с отметкой «Метка» (см. меню "Поверка счетчиков") при запуске режима «Самоход» и «Стартовый ток» после нахождения метки появляется сообщение:

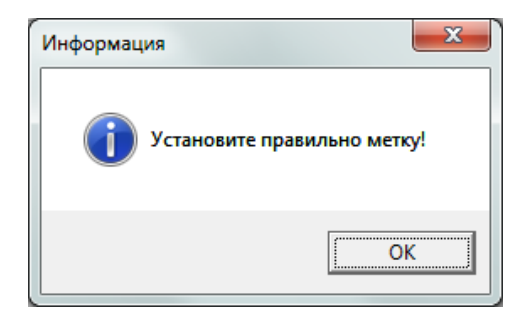

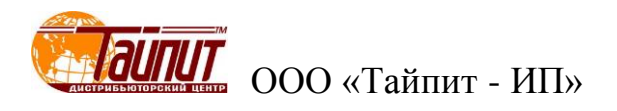

Данная функция актуальна для проверки индукционных счетчиков. При нажатии «ОК» происходит окончание проверки считывания метки и включается установленный режим. Данная опция возможна только на установках, имеющих такую функцию.

#### Изменение номеров счетчиков:

|      | Введите номер | счетчика. |
|------|---------------|-----------|
| Пози | A/N           | M/N       |
| 1    | 0123456       | 4567      |
| 2    | 2             | 1         |
| 3    | 3             | 2         |
|      |               |           |
|      |               |           |
|      |               |           |
|      |               |           |
|      |               |           |
|      |               |           |
|      |               |           |
|      |               |           |
|      | 📑 Выход       |           |
|      |               |           |

Данная опция позволяет изменять серийные номера счетчиков в меню «Поверка счетчиков». Замена номера может проводиться при проведении испытания счетчиков. Записанные номера счетчиков будут отображены в протоколе поверки после выхода из этого режима.

#### Меню "Результаты теста"

При нажатии кнопки «Рез.» появляется окно «Результаты поверки», в котором отображаются все сохраненные в компьютере результаты проверок счетчиков:

|         | PAMMA       | ТЕСТИ  | РОВАНИ             | я эле   | ктросч | четчи             | KOB Te | ст-СОФ   | T Ver1 | .0 (Buil | d 13.0     | 419)    |         |        |          |         |        |               | - 0      | x      |
|---------|-------------|--------|--------------------|---------|--------|-------------------|--------|----------|--------|----------|------------|---------|---------|--------|----------|---------|--------|---------------|----------|--------|
| Настрой | іки Те      | ст Уп  | равлени            | е данні | ыми    | Инстр             | ументь | окна     | Опр    | ограм    | ме         |         |         |        |          |         |        |               |          |        |
| Наст.   | ⊘<br>M∏     | Щарм.  | <u>Қ</u> І<br>Тест | Pes.    | Kopp.  | <b>ж</b><br>Удал. | Coxp.  | 日<br>Мон | 0 r    | ip. E    | 눰<br>Эыход |         |         |        |          |         |        |               |          |        |
| 🔊 PE3   | ультат      | гы пов | ЕРКИ               |         |        |                   |        |          |        |          |            |         |         |        |          |         |        |               |          |        |
| Cep     | .Nº         |        |                    | Nº c    | ч.     |                   | Дата   |          | Рез.   | пс Са    | мох.       | Чувсте  | и Изоля | Внешні | Прове    | Ст.отк  | Ст.отк | Оператор      | Контролл | Темпе  |
| 123     |             |        |                    |         |        |                   | 2012   | 12-05    |        |          |            | Р       | Р       | Р      |          |         |        | Родионов      | Иванов   | 25     |
| 0       |             |        |                    | 0       |        |                   | 2014   | 04-22    | F      | F        |            | Р       | P       | Р      |          |         |        | Родионов      | Иванов   | 25     |
| 1       |             |        |                    | 1       |        |                   | 2014   | 04-22    | F      | F        |            | Р       | Р       | Р      |          |         |        | Родионов      | Иванов   | 25     |
| 2       |             |        |                    | 2       |        |                   | 2014   | 04-22    | F      | F        |            | Р       | P       | Р      |          |         |        | Родионов      | Иванов   | 25     |
| 3       |             |        |                    | 3       |        |                   | 2014   | 04-22    | F      | F        |            | Р       | P       | Р      |          |         |        | Родионов      | Иванов   | 25     |
| 4       |             |        |                    | 4       |        |                   | 2014   | 04-22    | F      | F        |            | Р       | P       | Р      |          |         |        | Родионов      | Иванов   | 25     |
| 5       |             |        |                    | 5       |        |                   | 2014   | 04-22    | F      | F        |            | Р       | P       | Р      |          |         |        | Родионов      | Иванов   | 25     |
|         |             |        |                    |         |        |                   |        |          |        |          |            |         |         |        |          |         |        |               |          |        |
|         | Ce          | p.Nº   |                    | N₽      | сч.    | T                 | ип сет | מה אי    | ажен   | Ток      | С          | сч. (па | ассМоде | льСтан | л прот   | авод-из | вгот Л | ата Типс      | четчика  | Опис   |
| 123     |             |        | 0                  |         |        | 3P4               | W A.F  | . 22     | 0V 1   | D(40)A   | A 50       | 0 2.0   | ) CA4)  |        | Г 6570-  | лэмз    |        | Elect         | ric T    | рехфа: |
| Запись  | Редакт<br>7 | ир. 🖺  | 🖁 Сохра            | нить    | 🚉 Вво  | д.дан             | ных    | 🚑 Печ    | ать    | В. Э     | кспор      | τ       | 🗳 Ошибк | a 🛱    | ) Запрос |         | выход  | <br>Cep.№:123 | }        | Выбра  |
| •       |             |        |                    |         |        |                   |        |          |        |          |            |         |         |        |          |         |        |               |          | ۱.     |

#### «Редактирование»

При нажатии кнопки «Редактир.» появляется возможность редактирования выделенного счетчика из списка. Двойным щелчком мыши в любом поле данных появляется возможность изменения ее содержания, например: записать новый номер, изменить дату проведения испытания, изменить имена оператора, поверителя, изменить данные температуры, влажности и т.д. После окончания редактирования данных счетчиков для сохранения изменений нажать кнопку «Закончить».

#### «Сохранить»

При нажатии кнопки «Сохранить» появляется окно для выбора места сохранения результатов испытания счетчиков. Для сохранения необходимо выбрать выделением счетчики из списка, создать или выбрать директорию хранения и нажать «Ок». Если ни один счетчик не будет выделен программа предложит скопировать данные всех счетчиков.

| Выберите директорию хр<br>С:\<br>Директория <u>[R]</u> :                                                                           | анени | เя:                                                |
|----------------------------------------------------------------------------------------------------|-------|----------------------------------------------------|
| CA     Autodesk     Autodesk     Informer1     InformerGoryainova     PerfLogs     PerfLogs     Program Files     SiLabs     Users |       | <ul> <li>✓ ОК[0]</li> <li>Х Отменить[0]</li> </ul> |
| Дайвер[ <u>D]</u> :<br>  🖃 С: ()                                                                                                   | •     |                                                    |

Если в папке, куда планируется сохранение данных уже есть данные, то будет выведено сообщение:

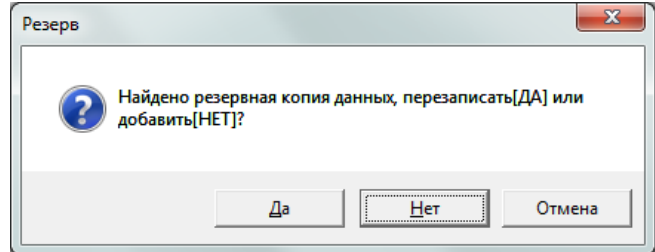

При нажатии «ДА» данные в указанной папке заменяются новыми, при нажатии на «НЕТ» происходит добавление новых данных к уже существующим, таким образом можно периодически добавлять результаты испытаний счетчиков в резервное хранилище.

#### «Ввод сохраненных данных поверки счетчиков»

При нажатии кнопки «Ввод данных» появляется окно для выбора места, из которого загружаются сохраненные данные результатов испытаний счетчиков:

| Выберите директорию:<br>G:\                                                                 |                  |
|---------------------------------------------------------------------------------------------|------------------|
| C:\ G:\ 1 2 Ξ                                                                               | ✓ ОК<br>Х Отмени |
| CH341SER                                                                                    | / Local          |
| <ul> <li>DpenOffice 4.0.1 (ru) Inst.</li> <li>БАЗА ДАННЫХ</li> <li>БАЗА ДАННЫХ 2</li> </ul> |                  |
| Диск:                                                                                       |                  |

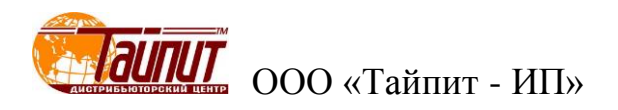

После нажатие кнопки «Ок» в меню "Результаты теста" появятся сохраненные данные поверки счетчиков из выбранной папки вместо выведенных ранее. Теперь можно выбрав из списка счетчик (ки) провести просмотр результатов визуально или произвести печать протокола поверки.

# ПРИМЕЧАНИЕ

Выведенные данные сохраняются в меню "Результаты теста" только до окончания работы с программой. После перезагрузки программы в меню "Результаты теста" появляются данные сохраненные непосредственно в момент работы программы Тест - СОФТ. Для того, что бы данные из папки хранения остались, необходимо скопировать файлы из папки хранения и установить в месте хранения программы Тест – СОФТ.

#### «Печать»

После выбора счетчиков из списка «Результаты поверки» нажать на кнопку «Печать», появится окно, в котором устанавливаются параметры печати протокола поверки:

| ПЕЧАТЬ                              | ОТЧЕТА                                       |
|-------------------------------------|----------------------------------------------|
| Погрешность по ре Погрешность по об | активной мощности (Q)<br>ратной мощности (-) |
| Тип погрешности                     | Base Error 👻                                 |
| Размерность:                        | #.###                                        |
| 1p2w 💌                              | 🏹 Ред.отчёт                                  |
| 🗸 ок                                | 🗙 Отменить                                   |

Для редактирования формы протокола необходимо нажать «Ред.отчет», появится диалоговое окно в котором можно задавать параметры данных проверки, которые будут отражены в протоколе:

| 🗒 Report Builder                                         |                                                                                |              |         |                                                              |                                                                                                    |           |           |            | X        |
|----------------------------------------------------------|--------------------------------------------------------------------------------|--------------|---------|--------------------------------------------------------------|----------------------------------------------------------------------------------------------------|-----------|-----------|------------|----------|
| Page setup Preview                                       | W                                                                              |              |         |                                                              |                                                                                                    |           |           |            |          |
| Page header:                                             | Page footer:                                                                   | Detail band: | Test po | nit                                                          |                                                                                                    |           |           |            |          |
| Model<br>Voltage<br>Current<br>Class<br>Const<br>Lot No. | todel Temp No.<br>lottage R.H. A/N<br>Current Jass Checker CRP<br>const ot No. |              |         | o<br>o<br>xx<br>lb<br>lb<br>lb<br>lb<br>lb<br>lb<br>lb<br>lb | Page header   Page Footer   Detail band<br>Margins   Paper Title<br>Font<br>Title<br>Протокол<br>Тор<br>1<br> |           |           |            |          |
| + - 4 4                                                  | + - 4 4                                                                        | • - 수 🕹      | + -     | 4 ₹                                                          | 1p2w                                                                                                    | •         | -         | <b>x</b> 😫 | <b>b</b> |
| Page header                                              | Model                                                                          |              | Voltage | !                                                            |                                                                                                    | Cu        | rrent     |            |          |
| Custom width                                             | 189                                                                            |              | 176     |                                                              |                                                                                                    | 18        | 8         |            |          |
|                                                          | •                                                                              |              |         |                                                              |                                                                                                    |           |           |            | •        |
| Detail band                                              | No. A/N                                                                        | 1.0 lmax     | 1.0 lb  | 1.0 0.5Ib                                                    | 1.0 0.2lb                                                                                                    | 1.0 0.1Ib | 0.5L Imax | 0.5L Ib    | 0.5L     |
| Custom width                                             | 30 97                                                                          | 50           | 50      | 50                                                           | 50                                                                                                    | 50        | 50        | 50         | 50       |
| 50 🛨 Width                                               | •                                                                              |              |         |                                                              |                                                                                                    |           |           |            | P.       |
| Page footer                                              | Temp                                                                           |              | R.H.    |                                                              |                                                                                                    |           | Teste     | r          |          |
| Custom width                                             | 200                                                                            |              | 200     |                                                              |                                                                                                    |           | 150       |            |          |
|                                                          | •                                                                              |              |         |                                                              |                                                                                                    |           |           |            | ۲        |

«Page header» - характеристики счетчиков, которые будут указываться вверху таблицы протокола.

«Page footer» - данные при которых проходили испытания.

«Detail band» - наименование параметров испытания.

«Test point» - нагрузочные точки.

Под каждым полем установок находятся кнопки управления:

| + -   4   √ |
|-------------|
|-------------|

Где:

- «+» - выводит список возможного добавления параметров;

- «-» - удаляет параметр из списка;

↑↓ - перемещение параметра вверх вниз списка (расположение определяет положение в протоколе, самый верхний будет напечатан первым с левого края таблицы).

«Custom width» - изменение ширины столбца в таблице протокола под каждый параметр. По окончании внесения изменений в проект протокола необходимо нажать на кнопку со-

# хранения.

Просмотр отредактированной формы протокола можно посмотреть при нажатии «Preview»:

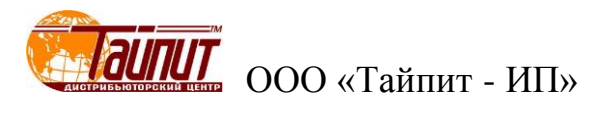

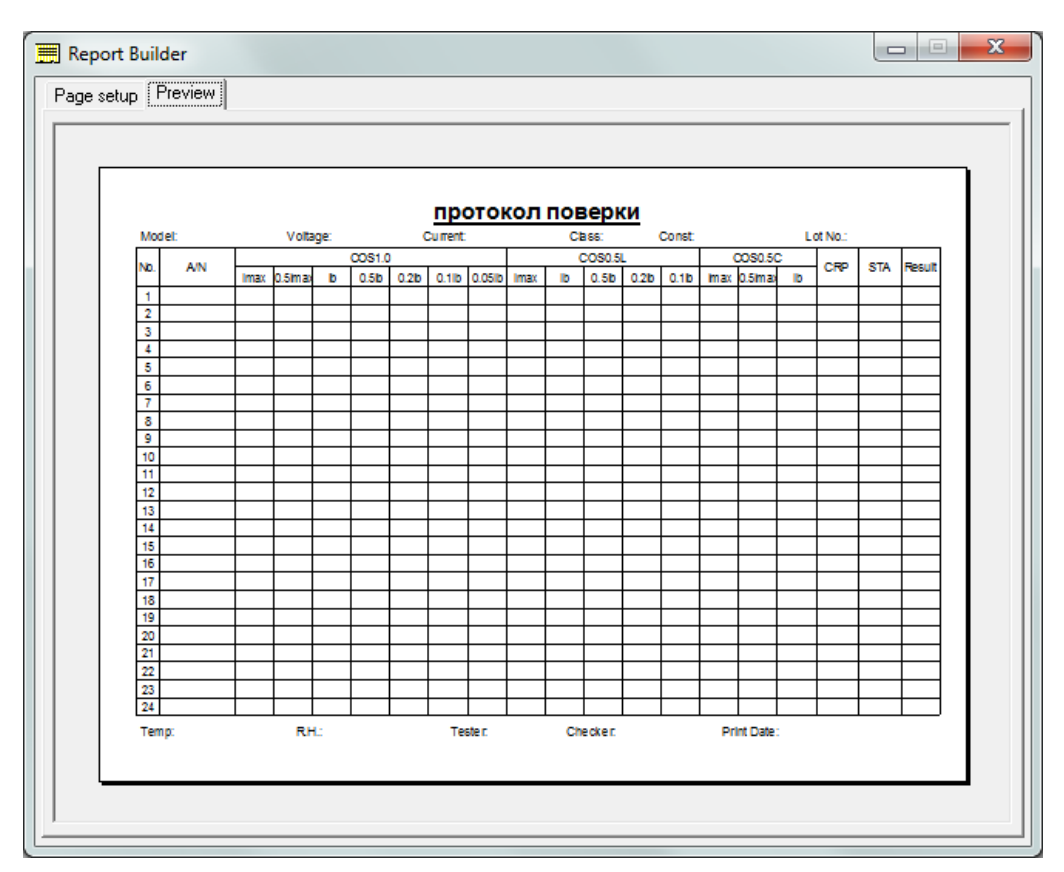

Для просмотра протокола с результатами проверки необходимо нажать «Ок» в окне «Пе-чать отчета»:

| NIOG | el:DDS-21 |      | Volta   | ige: 57 | ./V      |       | Jurrent | 1.5A     |          | CI  | ass:1.0  |          | Const.3 | Zuurev | //KVVN    |       | OT NO.:1 |          | T        |
|------|-----------|------|---------|---------|----------|-------|---------|----------|----------|-----|----------|----------|---------|--------|-----------|-------|----------|----------|----------|
| No.  | A/N       | Imov | 0 Elmov | lb      | COS=1.0  | 0.216 | 0.116   | 0.05%    | Imax     | (   | 00S=0.5l | -        | 0.116   | (      | COS=0.50  | ;<br> | CRP      | STA      | Resu     |
| 1    | 1234      | 0.6  | 1.0     | 03      | 0.01     | 0.210 | 0.10    | 0.050    | 0.3      | 0.0 | 0.50     | 0.210    | 0.110   | 0.4    | 0.011110X | 0.2   | F        | P        | F        |
| 2    | 1235      | 0.0  | 0.8     | 0.0     | 0.1      | 0.5   | 0.3     | 0.0      | 0.5      | 0.3 | 0.1      | 0.0      | 0.4     | 0.4    | 0.2       | 0.8   | F        | P        | F        |
| 3    | 1236      | 0.9  | 0.1     | 0.2     | 0.4      | 0.2   | 0.3     | 0.8      | 0.4      | 0.6 | 0.6      | 0.4      | 0.1     | 0.4    | 0.7       | 0.8   | F        | P        | F        |
|      |           |      |         |         |          |       |         |          |          |     |          |          |         |        |           |       |          |          |          |
|      |           |      |         |         |          |       |         | <u> </u> |          |     |          |          |         |        |           |       |          |          |          |
|      |           |      |         |         |          |       |         |          |          |     |          |          |         |        |           |       |          |          | -        |
|      |           |      |         |         |          |       |         |          |          |     |          |          |         |        |           |       |          |          |          |
|      |           |      |         |         | <u> </u> |       |         |          |          |     |          | <u> </u> |         |        |           |       |          |          | <u> </u> |
| _    |           |      |         |         |          |       |         |          |          |     |          |          |         |        |           |       |          |          |          |
|      |           |      |         |         |          |       |         |          |          |     |          |          |         |        |           |       |          |          | -        |
|      |           |      |         |         |          |       |         |          |          |     |          |          |         |        |           |       |          |          |          |
|      |           |      |         |         |          |       |         |          |          |     |          |          |         |        |           |       |          | L        |          |
|      |           |      |         |         |          |       |         |          |          |     |          |          |         |        |           |       |          |          |          |
|      |           |      |         |         |          |       |         |          | $\vdash$ |     |          |          |         |        |           |       |          |          | -        |
|      |           |      |         |         |          |       |         |          |          |     |          |          |         |        |           |       |          |          | <u> </u> |
|      |           |      |         |         |          |       |         |          |          |     |          |          |         |        |           |       |          |          |          |
|      |           |      |         |         |          |       |         |          |          |     |          |          |         |        |           |       |          | <u> </u> |          |
|      |           |      |         |         |          |       |         |          |          |     |          |          |         |        |           |       |          |          |          |
| +    |           |      |         |         |          |       |         |          |          |     |          |          |         |        |           |       |          |          | -        |
| -    |           |      |         |         |          |       |         |          |          |     |          |          |         |        |           |       |          |          | <u> </u> |

Созданный протокол можно распечатать на принтере или сохранить в памяти ПК.

#### «Экспорт...»

При нажатии на эту кнопку появится меню:

| В формат .txt   |   |
|-----------------|---|
| To MDB          |   |
| B Excel1        |   |
| B Excel2        | ) |
| Тип погрешности |   |
| Отменить        |   |
|                 |   |

*Тип погрешности* – выбор параметра проверки, который необходимо распечатать:

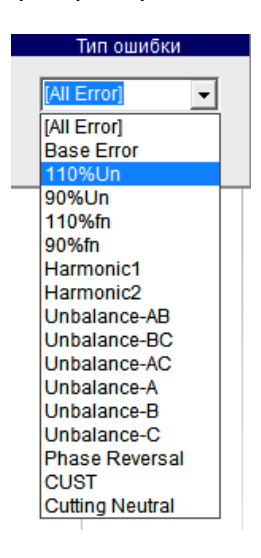

**В формат**.txt – выбор места сохранения результатов проверки файла в формате.txt:

| 🛥 Сохранить как                                                                   |                                                                                                    |                                    | ×                                                                        |
|-----------------------------------------------------------------------------------|----------------------------------------------------------------------------------------------------|------------------------------------|--------------------------------------------------------------------------|
| Папка: 📃 Рабочий стол                                                             | ▼ ← 🋍 🛨 📰▼                                                                                                    |                                    |                                                                          |
| ि Библиотеки<br>№ Pavel Rodionov<br>№ Сеть<br>№ 3303 редакция<br>№ Вопрос в КИТАЙ | <ul> <li>НЕВА-Тест3303 для выставки</li> <li>РАЗНОЕ</li> <li>ТЕЛЕФОНЫ</li> <li>ЧЕРКЕСК</li> <li>ЯРЛЫКИ</li> <li>LASH (G)</li> </ul> | 2 W<br>2 АГ<br>2 Е4<br>2 Ла<br>2 М | ork 221<br>РХИВ - Ярлык<br>Р - Ярлык<br>окальный диск (С<br>ои документы |
| <ul> <li>Имп файла: Поотокол поролуки ог</li> </ul>                               |                                                                                                    |                                    | •                                                                        |
| <u>Т</u> ип файла: Теxt Files (*.Txt)                                             |                                                                                                    | •                                  | Отмена                                                                   |

То MDB - выбор места сохранения результатов проверки файла (\*.mdb);

**В Excel 1** – вывод протокола в формате Excel.

На экране ПК появится таблица протокола результатов в формате «Excel»:

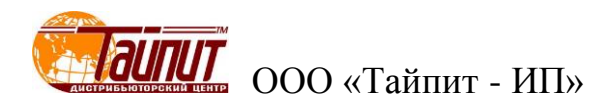

|    |     |             |             |          |          |           | Тай     | пит-I   | ИпМ     | ETEF   | R VEF    | RIFIC | ΑΤΙΟ  | N RE  | COR   | D     |       |       |        |      |       |        |       |  |
|----|-----|-------------|-------------|----------|----------|-----------|---------|---------|---------|--------|----------|-------|-------|-------|-------|-------|-------|-------|--------|------|-------|--------|-------|--|
| 1  | -   | Madali      | Denero      | Tunoi    | E(30) A  |           | Clease  | 1.0     | Const   | 500imp | 11.V.N.h | Tomo  | 250   | DU.   | 000/  |       |       |       |        |      |       |        |       |  |
| 2  | -   | Model.      | ладога      | Type.    | 3(30)A   |           | Ciass.  | 1.0     | Const   | Joonnp |          | remp. | 250   | E.H.  | 00%   |       |       |       |        |      |       |        |       |  |
| 3  |     |             |             |          |          |           | -       |         |         |        | Er       | ror   |       |       |       | -     |       |       | -      |      |       | Voltag | Besul |  |
| 4  | No. | Asset No.   | Meter No.   | 1.0      | 0.5L     | 0.5C      | 1.0     | 0.5L    | 0.5C    | 1.0    | 0.5L     | 0.5C  | 1.0   | 0.5L  | 0.5C  | 1.0   | 0.5L  | 0.5C  | 1.0    | STA  | CRP   | e Test | t -   |  |
| 5  |     |             |             | Imax     | Imax     | Imax      | 0.5lmax | 0.5lmax | 0.5Imax | lb     | lb       | lb    | 0.2lb | 0.2lb | 0.2lb | 0.1lb | 0.1lb | 0.1lb | 0.05lb |      |       |        |       |  |
| 6  | 1   | 2           | 2           | 0.671    | 0.496    | 0.325     | 0.291   | 0.365   | 0.745   | 0.503  | 0.628    | 0.688 | 0.059 | 0.306 | 0.841 | 0.392 | 0.515 | 0.462 | 0.049  | Ρ    | F     | P      | F     |  |
| 7  | 2   | 1           | 1           | 0.051    | 0.608    | 0.153     | -       | -       | -       | 0.725  | 0.244    | -     | -     | -     | -     | 0.918 | 0.952 | -     | 0.068  | Ρ    | F     | P      | F     |  |
| 8  | 3   | 2           | 2           | 0.406    | 0.416    | 0.641     |         |         | —       | 0.600  | 0.107    | —     | —     | _     | _     | 0.307 | 0.370 | -     | 0.012  | Ρ    | F     | P      | F     |  |
| 9  |     | Tester:     | Павел       |          |          |           |         |         |         |        |          |       |       |       |       |       |       |       |        | Date | :2012 | -08-13 |       |  |
| 10 |     | Notice:P me | ans Check o | ut; Fime | eans Dis | qualifica | ation   |         |         |        |          |       |       |       |       |       |       |       |        |      |       |        |       |  |
| 11 |     |             |             |          |          |           |         |         |         |        |          |       |       |       |       |       |       |       |        |      |       |        |       |  |
| 12 |     |             |             |          |          |           |         |         |         |        |          |       |       |       |       |       |       |       |        |      |       |        |       |  |
| 13 |     |             |             |          |          |           |         |         |         |        |          |       |       |       |       |       |       |       |        |      |       |        |       |  |
| 14 |     |             |             |          |          |           |         |         |         |        |          |       |       |       |       |       |       |       |        |      |       |        |       |  |
| 15 |     |             |             |          |          |           |         |         |         |        |          |       |       |       |       |       |       |       |        |      |       |        |       |  |

Таблицу можно отредактировать: изменить надписи (русифицировать), обозначения и т.п., сохранить в любом месте ПК и (или) вывести на печать.

Данный вариант печати результатов испытания (поверки) имеет предпочтение по сравнению с другими, т.к. не требует формирования протокола под конкретную методику поверки, но изменить форму протокола невозможно. Вывод результатов в *Excel 1* возможен только данных испытаний счетчиков прямого направления. Отредактировать можно только уже выведенный на монитор ПК протокол с результатами.

**В Excel 2** – вывод меню:

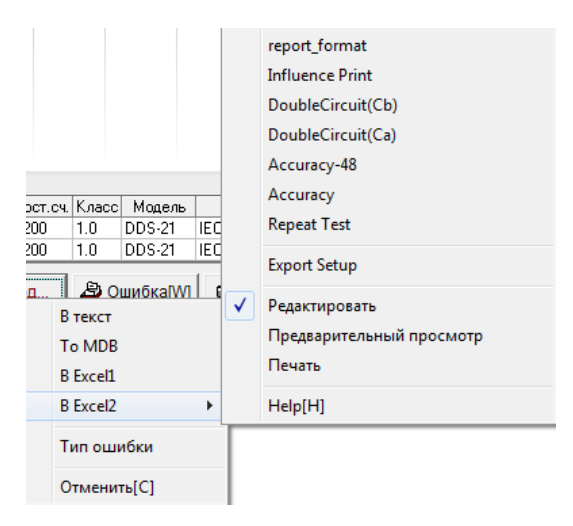

Здесь указаны имена готовых протоколов поверки счетчиков, сохраненных в памяти ПК. Эти протоколы созданы под определенные методики поверки. При выделении «Редактировать» на монитор ПК выводится протокол в формате Excel, при выделении «Предварительный просмотр» протокол в том виде в котором будет распечатан. При выделении «Печать» произойдет печать протокола. Выделение Help(H) выведет на экран документ, состоящий из набора документов для справки

#### Печать результатов в существующие формы протоколов.

Войдите в диалоговое окно «Результаты поверки», отметьте счетчики, результаты которых необходимо распечатать, далее → «Экспорт…» → «В Excel2», появится окно, в котором представлен перечень протоколов поверки. Выберите необходимый протокол, на мониторе ПК появится протокол поверки в формате «Excel».

Следует обратить внимание, что протоколы поверки созданы под определенные методики поверки счетчиков и при несовпадении точек нагрузки некоторые данные могут не отобразится в протоколах или появится сообщение об ошибке.

#### Печать результатов в созданные (отредактированные) формы протоколов

|      |                   | Установ | ки отчёта  | а     |                        |  |  |  |
|------|-------------------|---------|------------|-------|------------------------|--|--|--|
|      | Параметры         | Ячейка  | Master     | *     | Нагрузочные точки:     |  |  |  |
| 1    | Model             | 14      | Y          |       | E(1.0,Imax) E(0.5L,Ib) |  |  |  |
| 2    | Test Date         | P6      | Y          |       | Записей на стран.:     |  |  |  |
| 3    | Test Time         | N6      | Y          |       | 3                      |  |  |  |
| 4    | Class             | C6      | Y          |       | ·                      |  |  |  |
| 5    | Temperature       | P7      | Y          |       | Название:              |  |  |  |
| 6    | Relative Humidity | P8      | Y          |       | Error Report           |  |  |  |
| 7    | Tester            | C29     | Y          |       | Имя отчёта:            |  |  |  |
| 8    | Checker           | L29     | Y          |       |                        |  |  |  |
| 9    | Meter No.         | B12     |            |       |                        |  |  |  |
| 10   | Const Test        | N12     |            |       | OpenOffice             |  |  |  |
| 11   | Start             | M12     |            |       | 🕄 Изменить отчет       |  |  |  |
| 12   | Creep             | L12     |            |       |                        |  |  |  |
| 13   | Appearance        | 012     |            | -     | Запись Выход           |  |  |  |
| Che  | eck Out ГОДЕН     |         | )isqualifi | catio | HET                    |  |  |  |
| Erro | Error Format #.## |         |            |       |                        |  |  |  |

Меню для создания новых вариантов протоколов «Export Setup»:

Все установленные на ПК протоколы поверок можно посмотреть в списке графа «Имя отчета»:

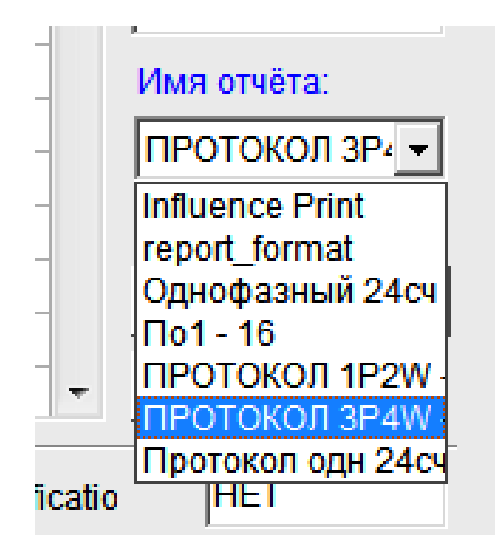

Выберите необходимый протокол для редактирования данных поверки счетчиков. В появившемся окне «Установки отчета» установите максимально возможное количество счетчиков в протоколе, разрядность отображения погрешности счетчиков (Error Format), присвоите обозначения результатов испытания (Check Out, Disquualification), установите направление записи погрешности счетчиков в форме отчета (Record Direction, где Top-Botton – запись данных в протоколе сверху вниз, Left-Botton – запись по горизонтали).

Для изменения формы протокола нажмите «Изменить отчет», на экране компьютера появится форма протокола в формате Excel. Этот файл можно редактировать по своему усмотрению: изменять, добавлять графы, надписи, нагрузочные точки и т.д.

В окне «Установки отчета» в графе «Параметры» указаны данные, которые отображаются в протоколе. В графе «Ячейка» место расположения параметров (результатов поверки) в протоколе (формат Excel). Отметка  $\sqrt{}$  в графе «Master» означает, что данный параметр будет отобра-

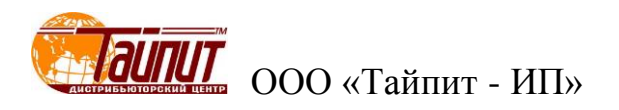

жен только в этой ячейке. Параметр без √ в графе «Master» - в ячейке указано местоположение результата первого счетчика, результаты других счетчиков будут расположены последовательно вниз (при установке Top-Botton в графе Record Direction) или по горизонтали (при установке Left-Botton в графе Record Direction).

Отметка «OpenOffise» означает, что результаты будут отображаться в файлах этой программы, если она установлена на ПК.

Для того что бы вставить новый параметр в список нажмите Ctrl + Insert, чтобы удалить строку параметра нажмите Ctrl + Delete. Для изменения параметра выведите весь список (нажать на параметр) и выделите необходимый. Так же можно менять при необходимости данные ячейки. Это потребуется, если изменена форма протокола (формат Excel).

Для сохранения изменений в проекте нажать «Запись».

Пример привязки данных в установке отчета к протоколу поверки:

| Установки отчёта                          |                                              |                  | 1 2    | ĭ ¶∃⊺   <del>▼</del>                        |                          |             |                         | hysdp                    | ornt [Pex                   | сим совы                | естимо                 | ти] - Micros                                 | oft Excel                     |                   |                                         |                      |                            | ×            |
|-------------------------------------------|----------------------------------------------|------------------|--------|---------------------------------------------|--------------------------|-------------|-------------------------|--------------------------|-----------------------------|-------------------------|------------------------|----------------------------------------------|-------------------------------|-------------------|-----------------------------------------|----------------------|----------------------------|--------------|
| Параметры Ячейка Master ^<br>1 Model J4 Y | Нагрузочные точки:<br>E(1.0,Imax) E(0.5L,Ib) | Фа<br>(          |        | Главная Вст.<br>Я<br>Arial Cyr<br>• Ж. К. Ц | авка<br>С<br>• 1<br>[• А | Размет<br>0 | тка стран<br>3<br>■ = ( | ицы<br><b>—</b> 📑<br>= 🔂 | Формуль<br>Л<br>Тексто<br>У | ы Да<br>овый -<br>% 000 | нные<br>Ы<br>Усл<br>Фо | Рецензиро<br>Р<br>повное форм<br>рматировать | вание<br>атирован<br>как табл | Вид<br>О<br>иие * | РDF-XChan<br>С<br>Вставить<br>Удалить ▼ | ge 4<br>• Σ •<br>• • |                            | 2 69 23<br>A |
| 2 Test Date P6 Y                          | Записой на стран.:                           | Evde             | то обм | 🕴 🖽 🖌 🎒                                     | •• <u>A</u>              | • •         | 津 津<br>Зыравни          | 89/                      | , оо 4<br>, оо 4<br>, чис   | 00<br>00                | 🗐 Ст                   | или ячеек т<br>Стили                         | 1                             |                   | Формат •<br>Ячейки                      | Qти<br>Р             | фильтр * вы<br>рактировани | делить *     |
| 3 Test Time No Y                          | 3                                            |                  |        | 20 -                                        | (*                       | $f_x$       | Фаза Е                  | 3                        |                             |                         |                        |                                              |                               |                   |                                         |                      |                            | ~            |
| 5 Temperature P7 Y                        | Название:                                    | 4<br>1<br>2<br>3 | A      | В                                           | U                        | D           | E                       | F                        | G                           | Н                       | 1                      | J                                            | K                             | L                 | М                                       | N                    | 0                          |              |
| 6 Relative Humidity P8 Y                  | Endrikept                                    | 4                |        | r                                           | прот                     | окол        | пове                    | ЕРКИ С                   | СЧЁТЧ                       | иков                    | ->                     | СА4-И678                                     |                               |                   |                                         |                      |                            | 2012         |
| 7 Tester C29 Y                            | Имя отчёта:                                  | 5                |        | OCT6570-96                                  |                          |             |                         |                          |                             |                         |                        |                                              |                               |                   |                                         |                      |                            |              |
| 8 Checker L29 Y                           | ПРОТОКОЛ ЗР 🔫                                | 6                | Класс  | точности                                    | 2                        | Постоя      | нная                    | 500                      |                             | Unom                    | 220V                   | lb(Imax)                                     |                               | 10(40)A           | Время                                   | 12:53:45             | Дата пов.                  | 12 =         |
| B12                                       |                                              | 7                | Изгото | витель:                                     |                          |             |                         |                          |                             |                         |                        |                                              |                               |                   | Температу                               | pa                   |                            |              |
| 10 Const Lest M12                         | Openonice                                    | 8                | Устанс | овка:                                       |                          |             |                         |                          |                             |                         |                        |                                              |                               |                   | Влажност                                | •                    |                            |              |
| 11 Start L12<br>12 Creep K12              | Len Manne WTE OTHET                          | 9                | No     | Jab. 110                                    |                          | Cos         | = 1.0                   |                          | С                           | os = 0.5                | L                      | Cos = 0.50                                   | Само-                         | Чувств            | Пост.                                   | Изоляция             | Заключение                 |              |
| 13 Appearance N12 T                       | Запись Выход                                 | 11               |        |                                             | Imax                     | 1.0lb       | 0.110                   | 0.0010                   |                             | 1.015                   | 0.1lb                  | Imax                                         | AVA                           |                   |                                         |                      |                            |              |
|                                           |                                              | 12               | 1      | 20                                          | 0.63                     | 0.71        | 0.31                    | 0.41                     | 0.58                        | 0.48                    | 0.25                   | 0.75                                         | HET                           | ГОДЕН             |                                         | ГОДЕН                | HET                        |              |
| Check Out FOAEH Disqualification          | HET                                          | 13               | 2      | 1                                           | 0.51                     | 0.44        | 0.61                    | 0.50                     | 0.54                        | 0.37                    | 0.29                   | 0.90                                         | HET                           | ГОДЕН             |                                         | ГОДЕН                | HET                        |              |
| Error Format #.##   Record Direct         | tion Top-Bottom 👻                            | 14<br>15         | 3      | 2                                           | 0.47                     | 0.62        | 0.29                    | 0.43                     | 0.24                        | 0.63                    | 0.34                   | 0.56                                         | HET                           | ГОДЕН             |                                         | ГОДЕН                | HET                        |              |
|                                           |                                              | 16               |        |                                             |                          |             |                         |                          |                             |                         |                        |                                              |                               |                   |                                         |                      |                            |              |
|                                           |                                              | II I             | > >    | Error Report 1                              | <u></u>                  |             |                         |                          |                             |                         |                        |                                              |                               |                   |                                         | 100%                 |                            |              |

После окончания редактирования и сохранение результатов можно распечатать протокол см. раздел «Печать результатов в существующие формы протоколов».

#### «Ошибка»

При нажатии на клавишу «Ошибка» появится окно с данными поверки счетчика, выделенного в поле окна «Результаты поверки»:

|    | Погрешность сч | етчика Сер.М | <b>I</b> º:0 |         |         |          |   |                  |
|----|----------------|--------------|--------------|---------|---------|----------|---|------------------|
| No | Нагрузка       | cos¢         | Погрш.1      | Погрш.2 | Погрш.З | Ср.знач. | * |                  |
| 1  | Imax           | 1.0          | 0.257        | 0.777   | 0.858   | 0.631    |   | 💹 График         |
| 2  | Imax           | 0.5L         | 0.265        | 0.566   | 0.910   | 0.580    |   |                  |
| 3  | Imax           | 0.5C         | 0.785        | 0.771   | 0.681   | 0.746    |   | Прямая(+) 💌      |
| 4  | Imax           | A:0.5L       | 0.887        | 0.745   | 0.424   | 0.685    |   |                  |
| 5  | Imax           | B:0.5L       | 0.851        | 0.543   | 0.514   | 0.636    |   |                  |
| 6  | Imax           | C:0.5L       | 0.959        | 0.361   | 0.067   | 0.462    |   | To Excel         |
| 7  | lb             | 1.0          | 0.297        | 0.881   | 0.949   | 0.709    |   |                  |
| 8  | lb             | 0.5L         | 0.681        | 0.005   | 0.751   | 0.479    |   | Осн.ошибка       |
| 9  | lb             | A:1.0        | 0.739        | 0.746   | 0.063   | 0.516    |   | CT 07/7004 (E)   |
| 10 | lb             | B:1.0        | 0.329        | 0.684   | 0.771   | 0.595    |   | C1.01 NIOH. (3)  |
| 11 | lb             | C:1.0        | 0.736        | 0.936   | 0.342   | 0.671    |   | Проверка Ссч.    |
| 12 | 0.2lb          | A:0.5L       | 0.988        | 0.236   | 0.112   | 0.445    |   | Влилина          |
| 13 | 0.2lb          | B:0.5L       | 0.274        | 0.528   | 0.561   | 0.454    |   | Блияние          |
| 14 | 0.2lb          | C:0.5L       | 0.954        | 0.763   | 0.454   | 0.724    |   | Стабильность     |
| 15 | 0.1lb          | 1.0          | 0.069        | 0.061   | 0.786   | 0.305    |   | Заявлен мошн     |
| 16 | 0.1lb          | 0.5L         | 0.132        | 0.404   | 0.226   | 0.254    |   |                  |
| 17 | 0.1lb          | A:1.0        | 0.746        | 0.241   | 0.483   | 0.490    |   | Точн. хода часов |
| 18 | 0.1lb          | B:1.0        | 0.030        | 0.143   | 0.647   | 0.273    |   | Puyon            |
| 19 | 0.1lb          | C:1.0        | 0.051        | 0.221   | 0.859   | 0.377    |   | выход            |
| 20 | 0.05lb         | 1.0          | 0.549        | 0.197   | 0.488   | 0.411    | - |                  |
|    |                |              |              |         |         |          |   |                  |

Данная функция позволяет просмотреть результаты проверки по следующим параметрам:

- основная погрешность;
  - стандартное отклонение;
  - параметры влияния;
  - повторный тест;
  - заявленная мощность;
  - точность хода часов.

При необходимости результаты можно экспортировать в Excel и распечатать.

Кнопками ↑↓ происходит выбор № счетчика из списка «Результаты поверки» относительно первоначально выделенного счетчика.

Кнопка «График» - отображение погрешности счетчика в графическом виде, как всех точек нагрузки, так и при различных значениях cosф(sinф).

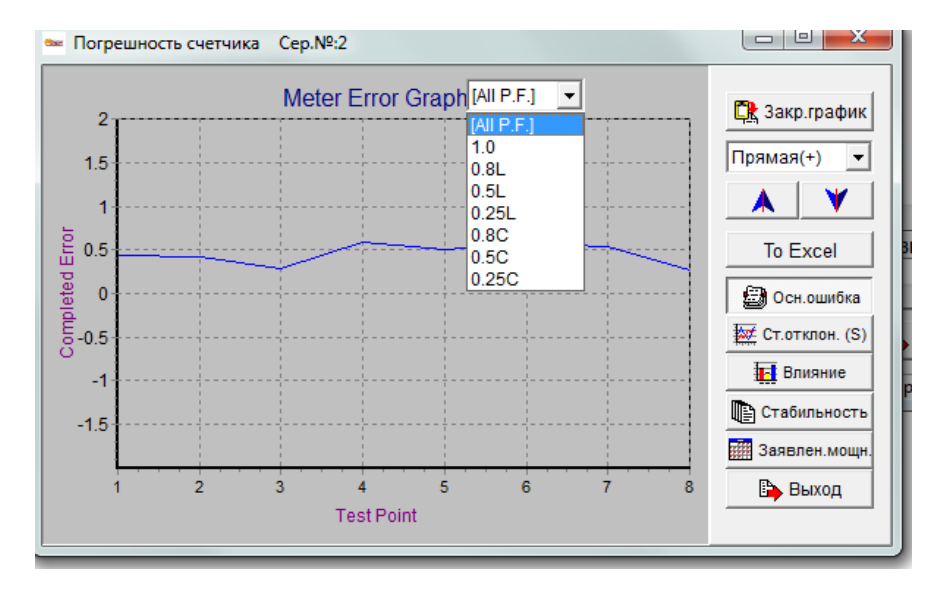

#### «Запрос»

Данная функция позволяет найти счетчик или группу счетчиков из списка сохраненных в памяти компьютера. Параметры по которым можно проводить поиск указаны в «Результаты теста»:

| Результ            | аты теста            |
|--------------------|----------------------|
| Режим запроса      |                      |
|                    | 🔲 6. Завод-изгот.    |
| C 2. 3aв.№         | -                    |
|                    | 🔲 7. Тип сети        |
| 🔲 3. Дата поверки  | -                    |
| From 27.08.2012 -  | 🔲 8. Тип счетчика    |
| To 27.08.2012 -    | •                    |
| 🔲 4. Оператор      | 🔲 9. Поверяющая орг. |
| •                  | <b>•</b>             |
| 5. Модель счетчика | ☐ 10. № партии       |
| <b>•</b>           |                      |
| ,                  | •                    |
| Рез. пов           | 🗸 ОК 🛛 🗶 Отмена      |

#### Меню "Корректировка данных"

При нажатии на клавишу «Корр.» в главном меню, появится окно, в котором можно проводить корректировку данных:

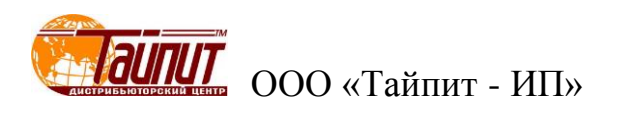

| Cep.№ | № сч. | Тип сети  | Гип счетчика | Напр. | Ток.   | Ссч. | <sup>р</sup> азмерност | п. астот | Класс | Модель | Станд.прот. | а вод-изг |
|-------|-------|-----------|--------------|-------|--------|------|------------------------|----------|-------|--------|-------------|-----------|
|       |       | 3P4W A.P. |              |       | 5(30)A |      |                        |          | 1.0   | DDS-21 | IEC         | BBB       |
| ;     | 6     | 3P4W A.P. | Mechanical   | 220V  | 5(30)A | 500  |                        | 50Hz     | 1.0   | DDS-21 | IEC         | BBB       |
| ,     | 7     | 3P4W A.P. | Mechanical   | 220V  | 5(30)A | 500  |                        | 50Hz     | 1.0   | DDS-21 | IEC         | BBB       |
| 1     | 8     | 3P4W A.P. | Mechanical   | 220V  | 5(30)A | 500  |                        | 50Hz     | 1.0   | DDS-21 | IEC         | BBB       |
| )     | 9     | 3P4W A.P. | Mechanical   | 220V  | 5(30)A | 500  |                        | 50Hz     | 1.0   | DDS-21 | IEC         | BBB       |
| 0     | 10    | 3P4W A.P. | Mechanical   | 220V  | 5(30)A | 500  |                        | 50Hz     | 1.0   | DDS-21 | IEC         | BBB       |
| 4     | 14    | 3P4W A.P. | Mechanical   | 220V  | 5(30)A | 500  |                        | 50Hz     | 1.0   | DDS-21 | IEC         | BBB       |
| 5     | 15    | 3P4W A.P. | Mechanical   | 220V  | 5(30)A | 500  |                        | 50Hz     | 1.0   | DDS-21 | IEC         | BBB       |
| 6     | 16    | 3P4W A.P. | Mechanical   | 220V  | 5(30)A | 500  |                        | 50Hz     | 1.0   | DDS-21 | IEC         | BBB       |
| 7     | 17    | 3P4W A.P. | Mechanical   | 220V  | 5(30)A | 500  |                        | 50Hz     | 1.0   | DDS-21 | IEC         | BBB       |
| 8     | 18    | 3P4W A.P. | Mechanical   | 220V  | 5(30)A | 500  |                        | 50Hz     | 1.0   | DDS-21 | IEC         | BBB       |
| 9     | 19    | 3P4W A.P. | Mechanical   | 220V  | 5(30)A | 500  |                        | 50Hz     | 1.0   | DDS-21 | IEC         | BBB       |
| 0     | 20    | 3P4W A.P. | Mechanical   | 220V  | 5(30)A | 500  |                        | 50Hz     | 1.0   | DDS-21 | IEC         | BBB       |
| 1     | 21    | 3P4W A.P. | Mechanical   | 220V  | 5(30)A | 500  |                        | 50Hz     | 1.0   | DDS-21 | IEC         | BBB       |
| 2     | 22    | 3P4W A.P. | Mechanical   | 220V  | 5(30)A | 500  |                        | 50Hz     | 1.0   | DDS-21 | IEC         | BBB       |
| 3     | 23    | 3P4W A.P. | Mechanical   | 220V  | 5(30)A | 500  |                        | 50Hz     | 1.0   | DDS-21 | IEC         | BBB       |
|       | 1     | 1P2W      | Mechanical   | 230V  | 5(30)A | 500  | imp/kWh                | 50Hz     | 1.0   | CO-505 | FOCT6570-9  | Тайпит    |
|       | 2     | 1P2W      | Mechanical   | 230V  | 5(30)A | 500  | imp/kWh                | 50Hz     | 1.0   | CO-505 | FOCT6570-9  | Тайпит    |
| 1 1   | 2     | 1P2W      | Mechanical   | 230V  | 5(30)A | 500  | imp/kWh                | 50Hz     | 1.0   | CO-505 | ГОСТ6570-9  | Тайг      |

После выделения одного счетчика из списка и активации «ред.зап.» можно провести изменения в любой графе данных счетчика. Из списка можно удалить любую запись, или добавить новую.

# Меню "Удалить результаты тестов"

При необходимости возможно удаление любой записи из списка «Результаты поверки».

| 🔊 Удалить             |                 |
|-----------------------|-----------------|
| Параметры             | • Расширенны    |
| 🕫 Дата теста          | 🗸 Применить     |
| Дата = 💌 07.04.1999 💌 | 🗙 Закрыть       |
| C Cep.№.              |                 |
| N₂. = ▼               |                 |
| C Bce                 | ✓ Не<br>удалять |

Необходимо заполнить необходимые ячейки и нажать «Применить».

# Меню "Сохранить запись"

При необходимости возможно сохранение базы данных (результаты поверки счетчиков).

| Обзор папок                                          | ×   |
|------------------------------------------------------|-----|
| Пожалуйста, выберите каталог резервного копирования: |     |
| 📃 Рабочий стол                                       | *   |
| 🔋 🖗 Сеть                                             |     |
| Библиотеки                                           |     |
| Pavel Rodionov                                       |     |
| 🔺 🚛 Компьютер                                        | =   |
| Локальный диск (С:)                                  |     |
| Data (D:)                                            |     |
| ⊳ 🔮 DVD RW дисковод (E:)                             |     |
| FLASH (G:)                                           |     |
| 📕 3303 редакция                                      |     |
| 🎍 Вопрос в КИТАЙ                                     | -   |
|                                                      |     |
| OK OK                                                | ена |

# Техническая поддержка

ООО «Тайпит - ИП» http://www.meters.taipit.ru/

193318, Россия, г. Санкт-Петербург, ул. Ворошилова, д.2 тел. (812) 326-1090